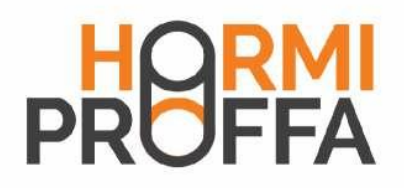

### Lämpöhormin ohjausyksikköiP/4 (versio 2)

Paikalleenasennus Sähköliitäntä Järjestelmäesimerkkejä Käyttö Vianmääritys

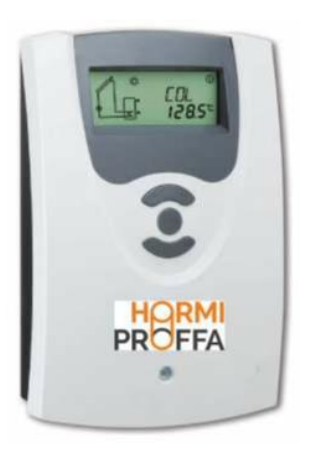

### Huom! putkiasennus erillisen suunnittelu ja Asennusohjeen mukaan.

Kiitämme tämän Lämpöhormin HP/4 ohjain-laitteen hankinnasta. Lue tämä ohje huolellisesti läpi, jotta osaisit hyödyntää tämän laitteen suori <u></u>tuskykyä parhaalla mahdollisella tavalla. Säilytä tämä ohje huolellisesti.  $(\mathbf{P})$ Käsikirja

www.hormiproffa.fi

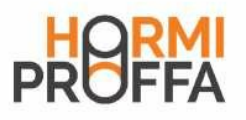

#### Sisällys

| Yleistä                            | 2  |
|------------------------------------|----|
| Yleiskatsaus                       | 3  |
| 1. Asennus                         | 4  |
| 1.1 Paikalleenasennus              | 4  |
| 1.2 Sähköliitäntä                  | 4  |
| 1.3 Tietoliikenne/väylä            | 5  |
| 1.4 Järjestelmäkaavion yleisnäkymä | 6  |
| Järjestelmä 1                      | 6  |
| Järjestelmä 2                      | 8  |
| Järjestelmäkohtaiset toiminnot     | 10 |
| Järjestelmä 3                      | 12 |

| 2. Käyttö ja toiminta         | 13 |
|-------------------------------|----|
| 2.1 Säätönäppäimet            | 13 |
| 2.2 System Monitoring -näyttö | 14 |
| 2.3 Vilkkukoodit              | 15 |
| 3. Käyttöönotto               | 16 |
| 4. Kanavien yleiskatsaus      | 18 |
| 4.1 Näyttökanavat             | 18 |
| 4.2 Säätökanavat              | 20 |
| 5. Vianmääritys               | 27 |
| 5.1 Ongelmia ja ratkaisuja    | 28 |
| 6. Lisätarvikkeet             | 30 |
| Julkaisutiedot                | 32 |

#### Turvaohjeet

Noudata:

- turvaohjeita ihmisille ja omaisuudelle aiheutuvien vaaro -٠ jen ja vahinkojen sulkemiseksi pois.
- voimassaolevia normeja, määräyksiä ja direktiivejä!

#### Kohderyhmä

Tämä opas on tarkoitettu yksinomaan valtuutetuille ammattilaisille.

Vain sähköalan ammattilaiset saavat suorittaa sähkötöitä. Ensimmäinen käyttöönoton suorittajan täytyy olla laitteiston valmistaja tai sen nimeämä ammattihenkilö.

#### Symbolien selitykset

| VAROITUS! | Varoitukset on merkitty varoitu- |
|-----------|----------------------------------|
|           | skolmiolla!                      |
|           | Ne ilmoittavat, miten vaara voi  |
|           | daan välttää!                    |
|           |                                  |

Merkkisanat luonnehtivat esiintyvän vaaran vakavuutta, ellei sitä vältetä.

VAROITUS merkitsee, että voi sattua henkilövahinkoja, mahdollisesti syntyä myös hengenvaarallisia vammoja. HUOMIO merkitsee, että voi syntyä esinevahinkoja.

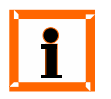

#### Huomautus

bolilla.

Huomautukset on merkitty informaatiosym-

Î Nuolilla merkityt tekstin osat kehottavat ryhtymään toimiin.

#### Tietoja laitteesta

#### Määräystenmukainen käyttö

Aurinkosäädin on tarkoitettu käytettäväksi aurinkoläm pöjärjestelmissä tässä ohjeessa ilmoitetut tekniset tiedot huomioon ottamalla.

Määräystenvastaisesta käytöstä on seurauksena kaikkien vastuuvaatimusten raukeaminen

#### CE-vaatimustenmukaisuusvakuutus

Tuote on asianomaisten direktiivien mukainen ja siten varustettu CE-merkillä. Vaatimustenmukaisuusvakuutus voidaan pyytää valmistajalta.

C E

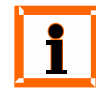

#### Huomautus

Voimakkaat sähkömagneettiset kentät voivat haitata säätimen toimintaa.

Î Varmista, ettei säädintä ja järjestelmää altisteta voimakkaille sähkömagneettisille säteilylähteille.

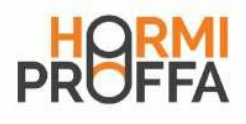

HormiProffa Lämpöhormin ohjaus HP/ 4 ohjaimella

Lämpöhormin ohjauslogistiikka perustuu lämpötilaeroon. Järjestelmän ohjaukselta vaaditaan 2 anturia, joista yksi (1) on Lämpöhormissa ja yksi (1) varaajassa.

Ohjain voidaan sijoittaa joko tekniseen tilaan tai asuintiloihin.

Ohjauksen toimintaperiaate

Kun tulisijaa lämmitetään, lämpenee Lämpöhormin lämmönvaihtimessa oleva vesi. Veden lämpötilaa mitataan Lämpöhormin lämpötila-anturilla S1. Kun sen lämpötila (DT O) on asetusarvonsa verran (6°C) korkeampi kuin varaajan lämpötila, jota mitataan varaajan lämpötila-anturilla S2, käynnistyy Lämpöhormin latauspumppu R1. Kun Lämpöhormin lämpötila (DT F) on enään 4 astetta korkeampi kuin varaajan lämpötila, pumppu R1 pysähtyy. Pumppu on kierroslukusäätöinen ja pyrkii käydessään pitämään Lämpöhormin ja varaajan lämpötilaerona 10°C.

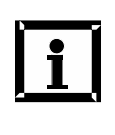

#### Varautuminen sähkökatkoon

HormiProffa HP/4 ohjain voidaan liittää sähkökatkon sattuessa varavoimaan (esim. aggregaattiin ) irroittamalla ohjaimen pistotulppa ja kiinnittämällä se varavoiman pistokkeeseen.

Huomio ! Ohjaimeen on asetettava varaajan Max. lämpötila-asetus +90°C. (Tehdasasetus S MX on asetettu +60°C.)

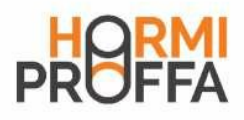

#### Yleiskatsaus

- System Monitoring -näyttö
- Jopa 4 Pt1000-lämpötila-anturia, 1Grundfors Direct sensor VFD
- Puolijohderele kierrosnopeuden säätöön
- 3 perusjärjestelmää valittavissa
- Lämpömäärämittaus
- RESOL VBus
  <sup>®</sup>
- Toiminnanvalvonta
- Termostaattitoiminto (aikaohjattu)
- Järjestelmän valvonta mahdollista Service Center Software -ohjelmistolla
- Käyttäjäystävällinen helppokäyttöisyyden ansiosta
- Asennusystävällinen kotelo on upeanmallinen
- Erittäin alhainen virrankulutus
- Taajuusmuuttajapumppuohjaus sovittimen kautta

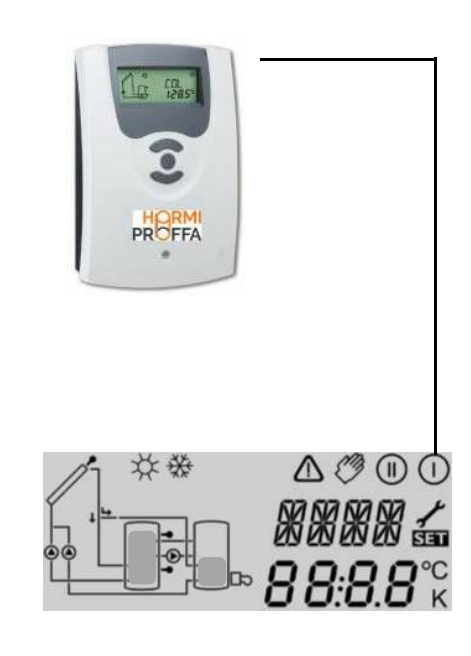

Ripustus

30

Kiinnitysaukko

#### Toimituksen sisältö:

- 1 × HP/4 ohjausyksikkö
- 1 × lisätarvikepussi
  - 1 × varasulake T2A
  - 2 × ruuvi ja proppu
  - 4 × vedonpoistin ja ruuvit
- 1 × käyttöohje

Kokonaispakkaus sisältää lisäksi:

- 1 × anturi FKP6
- 2 × anturi FRP6

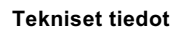

Kotelo: Muovia, PC-ABS ja PMMA Suojausluokka: IP 20 / EN 60529

Ympäristön lämpötila:

0 - 40 °C [32 - 104 °F] Mitat: 172 × 110 × 47 mm

6,8" × 4,3" × 1,9"

Asennus: Seinäasennus, kytkintauluasennus mahdollista

Näyttö: Järjestelmänäyttö järjestelmän visualisointiin, 16-lohkoinen näyttö, 7-lohkoinen näyttö, 8 symbolia järjes telmän tilan ilmaisuun ja toimintatilan merkkivalo **Käyttö:** Kotelon etupuolella olevalla kolmella näppäimellä

ПП

0

110

8

2

Toiminnot: Lämpötilaeron säädin valinnaisesti kytkettävillä järjestel mätoiminnoilla. Toiminnanvalvonta, Lämpöhormin käyttötuntilaskuri, putkikeräintoiminto, kierrosnopeuden säätö, termostaattitoiminto, Drainbackja Booster-optio, lämpömäärämittaus. Tulot: 4 lämpötila-anturille Pt1000 Lähdöt: 2 puolijohderelettä Väylä:RESOL VBus <sup>®</sup> Syöttö: 100 - 240 V~

### Valmiustilan tehonkulutus: <1 ${\rm W}$

#### Kytkentäteho:

R1: 1 (1) A 100 - 240 V~ (puolijohderele) R2: 1 (1) A 100 - 240 V~ (puolijohderele)

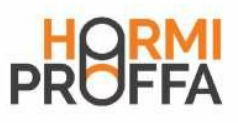

#### 1 Asennus

1.1 Paikalleenasennus

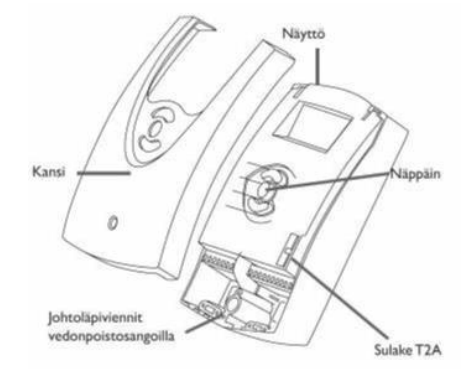

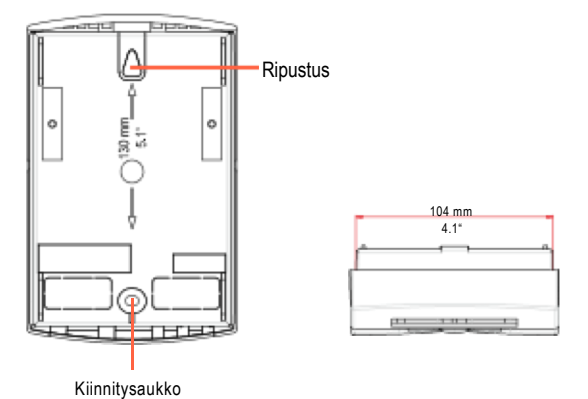

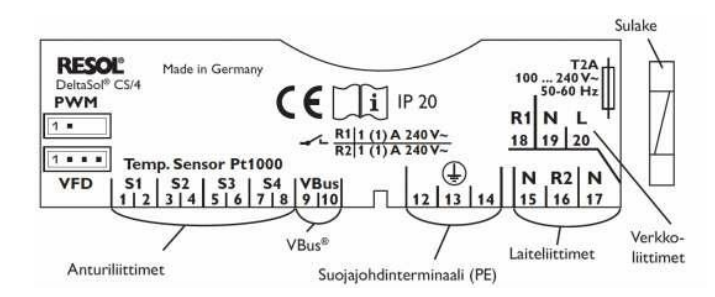

#### VAROITUS! Sähköisku!

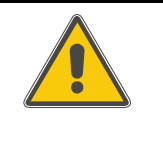

Kun kotelo on avattuna, sähköä johtavat osat ovat paljaina! Î Kytke laite aina ennen kotelon avaamista kaikkinapaisesti irti

verkkojännitteestä!

Laitteen saa asentaa vain seuraavat vaatimukset täyttäviin paikkoihin:

- kuiva sisätila
- ei-syövyttävä ympäristö
- etäälle sähkömagneettisista kentistä

Säädin täytyy lisäksi voida kytkeä irti sähköverkosta laitteella, jossa on vähintään 3 mm:n [0,12"] erotusetäisyys kaikkien napojen välillä tai voimassa olevien asennussäännösten mukaisella katkaisinmekanismilla.

Verkkoliitäntä- ja anturijohdot täytyy asentaa erikseen!

- Î Kierrä kannen ristikantaruuvi auki ja vedä kansi irti kotelosta alaspäin.
- î Merkitse ripustuskohta seinään ja poraa reikä.
- Î Esiasenna yksi oheisista propuista ja siihen liittyvä ruuvi. Jätä ruuvinkanta hieman ulos.
- Î Ripusta kotelo ruuviin. Merkitse kiinnityskohta kiinnitys aukon kautta seinään (reikäväli 130 mm [5,1"]).
- î =Poraa reikä ja aseta proppu paikoilleen.
- Î Ripusta kotelo ja kiinnitä se jäljellä olevalla ruuvilla kiinnitysaukon kautta.
- Î Tee sähköliitäntä luvussa liitinjärjestyksen mukaisesti.
- Î Aseta kansi jälleen kotelon päälle.
- Î Kiinnitä kansi ristikantaruuvilla.

| HUOMIO! | Sähköstaattinen purkaus!                                                                                                    |
|---------|----------------------------------------------------------------------------------------------------|
|         | Sähköstaattinen purkaus voi aiheuttaa<br>elektronisten rakenneosien vaurioitu-<br>misen!<br>ĵ Staattisen varauksen purkautu |
|         | miseen täytyy varautua ennen<br>laitteen sisäosien koskettamista!                                                           |
|         | Kosketa t ämän vuoksi m aa                                                                                                  |
|         | vesihanaa, lämpöpatteria yms.).                                                                                             |

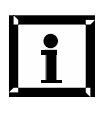

Kun liitetään laitteita, joiden kierrosnopeus ei ole säädettävissä, minimi kierrosnopeus täytyy säätää vastaavalla releellä arvoon 100 %.

#### Grundfors Direct Senso₩FD

Ohjausyksikkö on varustettu 1 digitaalisella tulolla Grundfos Direct Sensor™ (VFD) virtaus- ja lämpötilamittausta varten. Liitäntä tehdään terminaaliin VFD (alhaalla vasemmalla).

#### PWM

HE-pumpun kierrosnopeuden säätö tapahtuu PWM-signaalin kautta. Relekytkennän lisäksi pumppu täytyy olla kytkettynä yhteen ohjausyksikön PWM-lähdöistä. Virtaa syötetään HE-pumpulle kytkemällä vastaavaa relettä päälle ja pois.

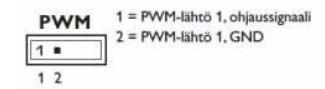

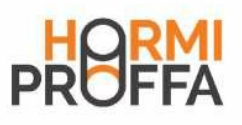

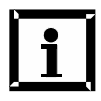

#### Huomautus:

Verkkoyhteyden muodostamisen täytyy olla aina asennuksen viimeinen työvaihe.

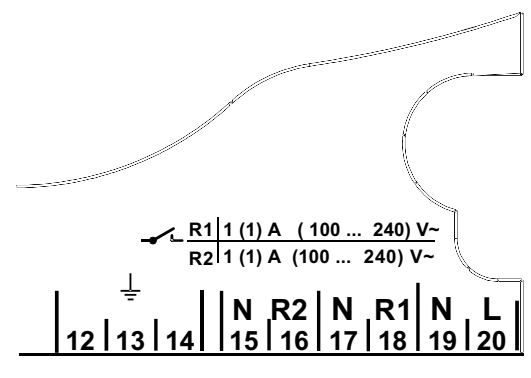

Maadoitus- ja laiteliittimet

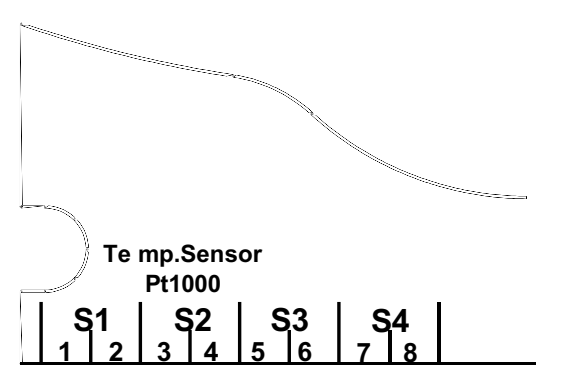

Anturiliittimet S1 - S4

#### 1.3 Tietoliikenne/väylä

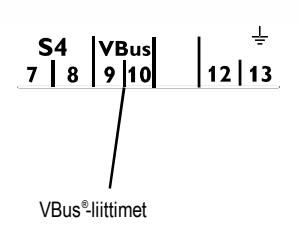

Säätimen tehonsyöttö täytyy toteuttaa ulkoisen verkkokyt kimen kautta. Syöttöjännitteen täytyy olla 100 - 240 V~ (50 - 60 Hz). Taipuisat johdot täytyy kiinnittää koteloon oheisilla vedonpoistimilla ja asiaankuuluvilla ruuveilla. Säädin on varustettu kahdella puolijohdereleellä, joihin voidaan liittää laitteita, kuten pumppuja, venttiilejä yms.

| Rele 1                 | • | Rele 2                 |
|------------------------|---|------------------------|
| 18 = Johdin R1         |   | 16 = Johdin R2         |
| 17 = Neutraalijohdin N |   | 15 = Neutraalijohdin N |
| 13 = Maadoitusliitin   |   | 14 = Maadoitusliitin   |
|                        |   |                        |

Verkkoliitäntä tehdään seuraaviin liittimiin:

19 = Neutraalijohdin N

20 = Johdin L

12 = Maadoitusliitin =

Lämpötila-anturit (S1 - S4) täytyy liittää millä tahansa na paisuudella seuraaviin liittimiin:

- 1 / 2 = Anturi 1 (esim. keräimen anturi)
- 3 / 4 = Anturi 2 (esim. varaajan anturi)
- 5 / 6 = Anturi 3 (esim. varaajan ylempi anturi)
- 7 / 8 = Anturi 4 (esim. paluun anturi)

Kaikkien Pt1000-lämpötila-anturien kärjessä on platinainen mittauselementti. Mittauselementin vastus muuttuu suhteessa lämpötilaan (katso taulukko luvusta 5).

Anturityypit FKP ja FRP poikkeavat toisistaan vain eris temateriaalissa. FKP-anturijohdon eristemateriaali kestää korkeampia lämpötiloja, siksi FKP-antureita tulisi käyttää Lämpöhormin antureina.

FRP-anturit soveltuvat parhaiten käyttöön varaaja- tai putkistoantureina.

Säätimen varustukseen kuuluu VBus <sup>®</sup> tietoliikennettä varten ulkoisten moduulien kanssa ja niiden sähkönsyöttöä varten. VBus<sup>®</sup>-johdot voidaan liittää millä tahansa napaisuudella "VBus"-merkinnän sisältäviin liittimiin. Liittää voidaan yksi tai useampi VBus<sup>®</sup>-moduuli, esim.

- GA3-suurnäyttö, SD3 Smart Display -näyttö
- DL2 Datalogger
- Rajapintasovitin VBus <sup>®</sup> / USB tai VBus <sup>®</sup> / LAN
- Rajapintasovitin VBus <sup>®</sup> / PWM
- AM1-hälytysyksikkö
- WMZ-lämpömäärämittari

Säädin voidaan liittää PC-tietokoneeseen tai tietokoneverk koon DL2-dataloggerilla tai rajapintasovittimella. Säädintietoja voidaan lukea, käsitellä ja visualisoida ServiceCenter Software (RSC) -ohjelmistolla. Ohjelmisto mahdollistaa järjestelmän helpon toiminnanvalvonnan. Säätimen kaukopa rametrointia varten on pian saatavilla ladattava lisäohjelmisto.

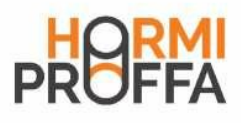

#### Järjestelmäkaavion yleisnäkymä 1.4

#### Järjestelmä 1

Säädin laskee lämpöhormianturin S1 ja varaaja-anturin S2 välisen referenssianturina varaajan hätäkatkaisun (OSEM) optiota lämpötilaeron. Jos ero on suurempi tai yhtä suuri kuin säädetty päällekytkennän lämpötilaero (DT O), rele 1 aktivoi lämpöhormipumpun ja varaajaa ladataan, kunnes saavutetaan poiskytkennän lämpötilaero (DT F) tai varaajan maksimi lämpötila (S MX).

Anturit S3 ja S4 voidaan liittää valinnaisesti mittaustarkei tuksia varten. Anturia S3 voidaan käyttää valinnaisesti myös varten.

Kun lämpömäärämittaus (OHQM) on aktivoituna, anturia S4 täytyy käyttää paluuanturina.

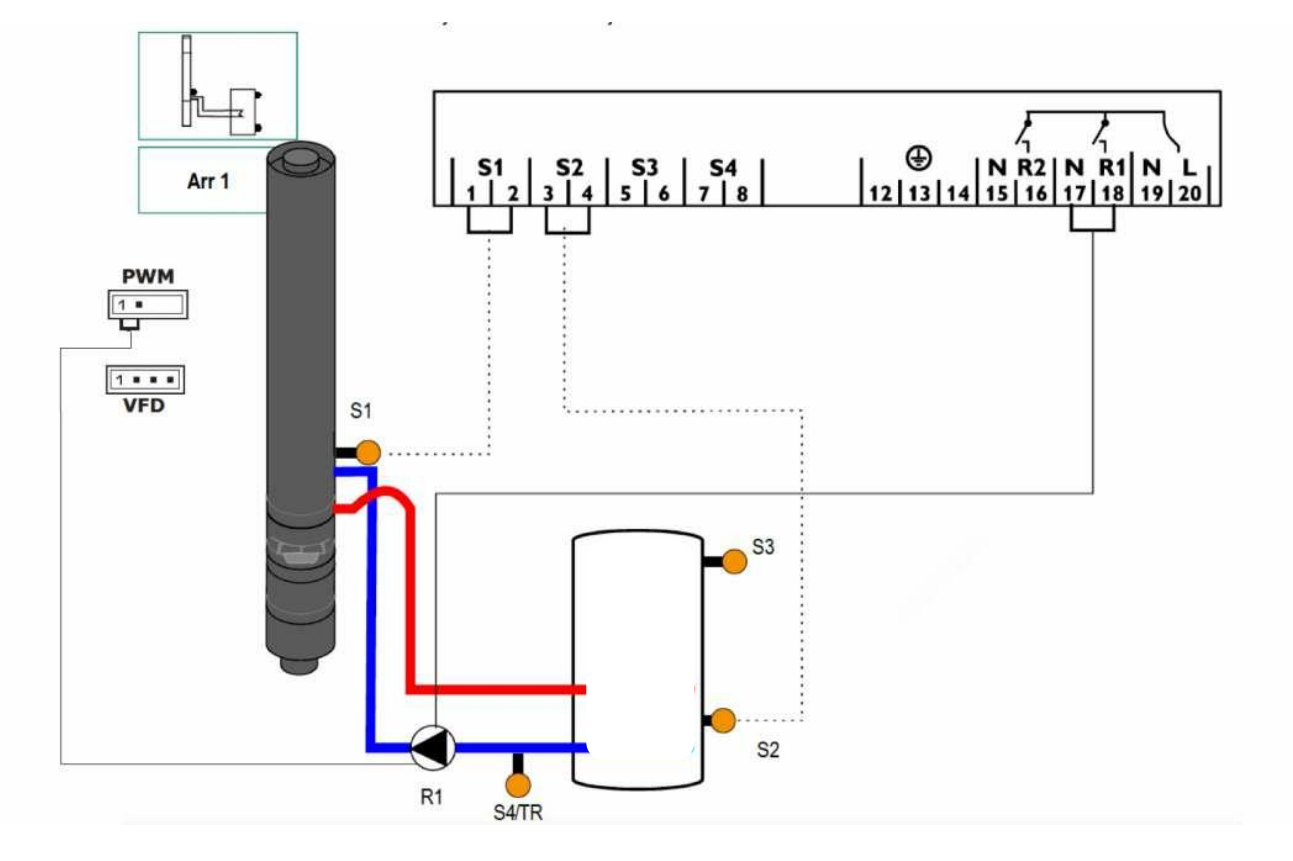

| Nävttöka | Nävttökanavat |                                           |        |      |  |
|----------|---------------|-------------------------------------------|--------|------|--|
| Kanava   |               | Kuvaus                                    | Liitin | Sivu |  |
| INIT     | X*            | ODB-alustus aktiivinen                    | -      | 18   |  |
| FLI      | X*            | ODB-täyttöaika aktiivinen                 | -      | 18   |  |
| STAB     | Х*            | ODB-stabilointi aktiivinen                | -      | 18   |  |
| COI      | x             | l ämpöhormin lämpötila                    | S1     | 18   |  |
| TST      | x             | Varaaian lämpötila                        | S2     | 18   |  |
| S3       | х             | Lämpötila anturi 3                        | S3     | 18   |  |
| S4       | x             | l ämpötila, anturi 4                      | S4     | 18   |  |
| TR       | χ*            | l ämpötila paluuanturi                    | S4     | 18   |  |
| n %      | x             | Kierrosnopeus R1                          | R1     | 19   |  |
| hP       | х             | Kävttötunnit R1                           | R1     | 19   |  |
| hP1      | χ*            | Käyttötunnit R1 (kun OBST on aktivoituna) | R1     | 19   |  |
| hP2      | χ*            | Kävttötunnit R2 (kun OBST on aktivoituna) | R2     | 19   |  |
| KWh      | χ*            | l ämpömäärä KWh                           | -      | 19   |  |
| MWh      | χ*            | l ämpömäärä MWh                           | _      | 19   |  |
| TIME     | x             | Aika                                      | -      | 16   |  |

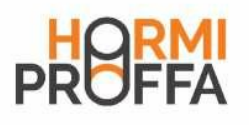

| Säätökar | navat      |                                                                |                   |      |
|----------|------------|----------------------------------------------------------------|-------------------|------|
| Kanava   |            | Kuvaus                                                         | Tehdasasetus      | Sivu |
| Arr      | х          | Laitekaavio                                                    | 1                 | 20   |
| DT O     | x          | Päällekytkennän lämpötilaero                                   | 6.0 K [12.0 °Ra]  | 20   |
| DT F     | x          | Poiskytkennän lämpötilaero                                     | 4.0 K [8.0 °Ra]   | 20   |
| DT S     | x          | Asetuslämpötilaero                                             | 10.0 K [20.0 °Ra] | 20   |
| RIS      | x          | Nousu R1                                                       | 2 K [4 °Ra]       | 20   |
| nMN      | x          | Minimi kierrosnopeus                                           | 30 %              | 20   |
| SMX      | x          | Varaaian maksimilämpötila                                      | 60 °C [140 °F]    | 21   |
| OSEM     | х          | Varaajan hätäkatkaisuoptio                                     | OFF               | 21   |
|          |            | Lämpöhormin hätälämpötila                                      | 130 °C [270 °F]   | 21   |
| EM       | Х          | Lämpöhormin hätälämpötila, kun ODB on aktivoituna:             | 95 °C [200 °F]    | 21   |
| 000      | x          | Lämpöhormin jäähdytysoptio                                     | OFF               | 22   |
| СМХ      | Х*         | Lämpöhormin maksimilämpötila                                   | 110 °C [230 °F]   | 22   |
| OSYC     | x          | Järjestelmän jäähdytysoptio                                    | OFF               | 22   |
| DTCO     | X*         | Jäähdytyksen päällekytkennän lämpötilaero                      | 20.0 K [40.0 °Ra] | 22   |
| DTCF     | X*         | Jäähdytyksen poiskytkennän lämpötilaero                        | 15 0 K [30 0 °Rai | 22   |
| OSTC     | x          | Varaaian jäähdytysoptio                                        | OFF               | 23   |
| OHOL     | Х*         | Loma-aian jäähdytysvalmius                                     | OFF               | 23   |
| THOL     | χ*         | I oma-aian jäähdytysvalmiuden lämpötila                        | 40 °C [110 °F]    | 23   |
| OCN      | x          | Lämpöhormin minimiraioitusoptio                                | OFF               | 23   |
| CMN      | χ*         | l ämpöhormin minimilämpötila                                   | 10 °C [50 °F]     | 23   |
| OCF      | x          | Pakkassuojaoptio (Vain glygolipiireissä)                       | OFF               | 23   |
| CFR      | χ*         | Pakkassuojalämpötila (Vain glygolipiireissä)                   | 4.0 °C [40.0 °F]  | 23   |
| отс      | x          | Fi käytössä                                                    | OFF               | 24   |
| TCST     | X*         | OTC-käynnistysaika                                             | 07.00             | 24   |
| TCFN     | X*         | OTC-päättymisaika                                              | 19.00             | 24   |
| TCRU     | X*         | OTC-käyntiaika                                                 | 30 s              | 24   |
| TCIN     | X*         | OTC-seisonta-aika                                              | 30 min            | 24   |
| ОНОМ     | x          | Lämpömäärämittauksen optio                                     | OFF               | 24   |
| FMAX     | X*         | Maksimi volyymivirtaus                                         | 6,01              | 24   |
| MEDT     | X*         | Pakkassuojaustapa (Vain glygolipiireissä)                      | 1                 | 24   |
| MED%     | X*         | Pakkasnestepitoisuus (vain kun MEDT = propyleeni tai etyleeni) | 45 %              | 24   |
| ODB      | x          | Drainback-optio                                                | OFF               | 25   |
| tDTO     | <u>X</u> * | ODB-päällekytkentäehto - ajanjakso                             | 60 s              | 25   |
| tFLI     | X*         | ODB-täyttöaika                                                 | 5,0 min           | 25   |
| tSTB     | X*         | ODB-stabilointiaika                                            | 2,0 min           | 25   |
| OBST     | S*         | Booster-toiminto-optio                                         | OFF               | 25   |
| MAN1     | x          | Käsinkäyttö R1                                                 | Auto              | 26   |
| MAN2     | X X        | Käsinkäyttö R2                                                 | Auto              | 26   |
| ADA1     | L X        | Taajuusmuuttajapumppuohjaus                                    | OFF               | 26   |
| LANG     | X X        | Kieli                                                          | dE                | 26   |
| UNIT     | x          | l ämpötilayksikkö                                              | °C                | 26   |
| RESE     | x          | Resetointi - Tehdasasetusten palautus                          |                   | 26   |
| W004010  | 0          | Versionumero                                                   |                   |      |

#### Selitykset:

| Symboli | Merkitys                                                                           |
|---------|------------------------------------------------------------------------------------|
| X       | Kanava on käytettävissä                                                            |
| X*      | Kanava on käytettävissä, kun vastaava ontio on aktivoituna                         |
| S*      | Järiestelmäkohtainen kanava, käytettävissä vain, kun vastaava optio on aktivoituna |

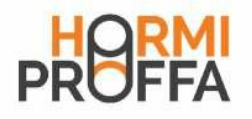

#### Järjestelmä 2

Säädin laskee lämpöhormianturin S1 ja varaaja-anturin S2 välisen tiä varten, kun säädetty termostaatin päällekytkentälämpötila lämpötilaeron. Jos ero on suurempi tai yhtä suuri kuin säädetty päällekytkennän lämpötilaero (DT O), rele 1 aktivoi LTO-pumpun ja varaajaa ladataan, kunnes saavutetaan poiskytkennän lämpötilaero (DT F) tai varaajan maksimilämpötila (S MX).

Anturia S3 käytetään termostaattitoimintoa varten, rele 2 kytkeytyy jälkilämmitystarkoituksiin tai liikalämmön poisvien -

Tämä toiminto voidaan valinnaisesti (AH O) on saavutettu. yhdistää jopa kolmeen säädettävissä olevaan aika-alueeseen. Anturia S3 voidaan valinnaisesti käyttää myös referenssianturina termistä desinfiointitoimintoa (OTD) varten. Anturi S4 voidaan valinnaisesti liittää mittaustarkoituksia varten. Kun lämpömäärämittaus (OHQM) on aktivoituna, anturia S4 täytyy käyttää paluuanturina.

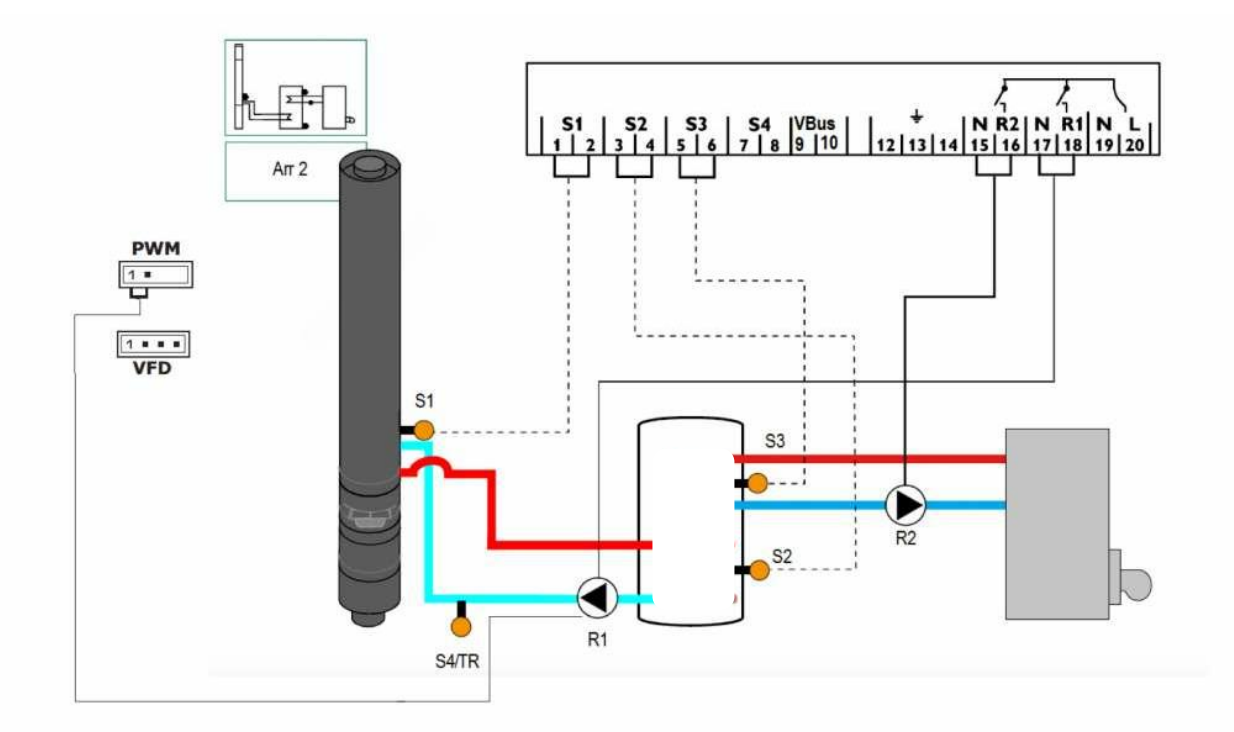

| Nävttökanavat |                   |                                                      |              |      |
|---------------|-------------------|------------------------------------------------------|--------------|------|
| Kanava        |                   | Kuvaus                                               | Liitin       | Sivu |
| INIT          | Х*                | ODB-alustus aktiivinen                               | _            | 18   |
| FU            | X*                | ODB-täyttöaika aktiivinen                            | _            | 18   |
| STAB          | X*                | ODB-stabilointi aktiivinen                           | _            | 18   |
| COL           | - X               | Lämphormin lämpötila                                 | <del></del>  | 18   |
| TSTB          | ×                 | Lämpötila, varaajan 1 alaosa                         | <u> </u>     | 18   |
| TSTT          | X                 | Lämpötila, varaajan 1 yläosa                         | <del> </del> | 18   |
| TDIS          | S*                | Desinfiointilämpötila (terminen desinfiointi)        | \$3          | 18   |
| S4            | X                 | Lampotila, anturi 4                                  | S4           | 18   |
| TR            | Х*                | Lampotila paluuanturi                                | S4           | 18   |
| n1 %          | Х                 | Kierrosnopeus R1                                     | R1           | 19   |
| h P1          | Х                 | Käyttötunnit R1                                      | R1           | 19   |
| h P2          | Х                 | Kävttötunnit R2                                      | R2           | 19   |
| KWh           | Х*                | Lämpömäärä KWh                                       | -            | 19   |
| MWh           | Х*                | l ämpömäärä MWh                                      | -            | 19   |
| CDIS          | <u>s</u> *        | Valvontajakson lähtölaskenta (terminen desinfiointi) | <u> </u>     | 19   |
| SDIS          | <u>S</u> *        | Käynnistysajan näyttö                                |              | 19   |
| DDIS          | L_ <sub>\$*</sub> | Kuumennusajan näyttö                                 |              | 19   |
| TIME          | х                 | Aika                                                 | -            | 16   |

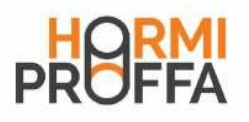

| Säätökar      | avat           |                                                    |                                                                                                    |      |
|---------------|----------------|----------------------------------------------------|----------------------------------------------------------------------------------------------------|------|
| Kanava        |                | Kuvaus                                             | Tehdasasetus                                                                                                    | Sivu |
| Arr           | x              | l aitekaavio                                       | 2                                                                                                    | 20   |
| о та          | L X            | Päällekytkennän lämpötilaero                       | 6.0 K [12.0 °Ba]                                                                                                | 20   |
|               | ×              | Poiskytkonnän lämpötilaoro                         | 4.0 K [8.0 °Ba]                                                                                                 | 20   |
|               | L <sup>^</sup> | Asetuslämnötilaero                                 | 10.0 K [20.0 °Ra]                                                                                               | 20   |
|               | Ļ,             | Nousu B1                                           | 2 K [4 °Ra]                                                                                                    | 20   |
|               | Ļ^             | Minimi kieuosnoneus P1                             |                                                                                                    | 20   |
|               |                |                                                    | 50 %                                                                                                    | 20   |
| ÓŠÉM          | Ŷ              | Varaajan hatakatkaisuoptio                         |                                                                                                    | 21   |
|               |                | Lämpöhormin hätälämpötila                          | 130 °C [270 °F]                                                                                                 | 21   |
|               | X              | Lämpöhermin hätälämpötila, kun ODB on aktivoituna: | 95 °C (200 °F)                                                                                                  | 21   |
| 000           | x              | Lämpöhormin jäähdytysoptio                         | OFF                                                                                                    | 22   |
| СМХ           | X*             | Lämpöhormin maksimilämpötila                       | 110 °C [230 °F]                                                                                                 | 22   |
| OSYC          | <u> </u>       | Järjestelmän jäähdytysoptio                        | OFF                                                                                                    | 22   |
| ртсо          | <u></u> ×⊸     | Jäähdytyksen päällekytkennän lämpötilaero          | 20,0 K [40.0 °Ra]                                                                                               | - 22 |
| DTCF          | X*             | Jäähdytyksen poiskytkennän lämpötilaero            | <u> </u>                                                                                                    | - 22 |
| OSTC          | x x            | Varaajan jäähdvivsootio                            | OFF                                                                                                    | 72   |
|               | X*             | ti oma-ajan jäähdytysvalmius                       |                                                                                                    | 23   |
|               | <br>           |                                                    | 40 °C [110 °F]                                                                                                  | 20   |
|               |                |                                                    | OFF                                                                                                    | 23   |
|               | A<br>Vit       |                                                    | 10 °C [50 °F]                                                                                                   | 23   |
|               | λ*<br>         | Dakkaaauajaantia (Vain alvaaliniirajaaä)           | OFF                                                                                                    | 23   |
|               | X              |                                                    | 4 0 °C 140 0 °F1                                                                                                | 23   |
|               | X*             |                                                    |                                                                                                    | 23   |
|               |                |                                                    | 07:00                                                                                                    | 24   |
|               | <u> </u>       | OTC-kaynnistysaika                                 | 10:00                                                                                                    | 24   |
| HCEN          | <u> </u>       | OTC-paattymisaika                                  | 19.00                                                                                                    | 24   |
| TCRU          | X*             | OTC käyntiaika                                     | 30 S                                                                                                    | 24   |
|               | X*             | OTC seisenta aika                                  |                                                                                                    | 24   |
| OHQM          | X X            | Lämpömäärämittauksen optio                         | UFF                                                                                                    | 24   |
| FMAX          | Х*             | Maksimi volyymivirtaus                             | 6,01                                                                                                    | 24   |
| MEDT          | Х*             | Pakkassuojaustapa                                  | 17                                                                                                    | 24   |
| MED%          | Х*             | Pakkasnestepitoisuus                               | 45 %                                                                                                    | 24   |
| AH O          | S              | Termostaatin 1 päällekytkentälämpötila             | 40 °C [110 °F]                                                                                                  | 10   |
| AH F          | S              | Termostaatin 1 poiskytkentälämpötila               | 45 °C [120 °F]                                                                                                  | 10   |
| t1 O          | s              | Termostaatin päällekytkentäaika 1                  | 00:00                                                                                                    | 10   |
| t1 F          | s              | Termostaatin poiskytkentäaika 1                    | 00:00                                                                                                    | 10   |
| t2 O          | s              | Termostaatin päällekytkentäaika 2                  | 00:00                                                                                                    | 10   |
| t2 F          | s              | Termostaatin poiskytkentäaika 2                    | 00:00                                                                                                    | 10   |
| +3 O          |                | Termostaatin näällekytkentäaika 3                  | 00:00                                                                                                    | 10   |
| t3 F          | Ļ              | Termestaatin peiskytkentäaika 3                    | 00:00                                                                                                    | 10   |
| ODB           | L ×            | Drainback-ontio                                    | OFF                                                                                                    | 25   |
| HDTO          | L Ŷ.           | ODB-näällekytkentächto - ajanjakse                 | 60 s                                                                                                    | 20   |
| HEH           |                | ODB täuttösika                                     | 5.0 min                                                                                                    | 25   |
| II LL<br>HETB |                |                                                    | 2 0 min                                                                                                    | 20   |
|               | ^*             |                                                    |                                                                                                    | 25   |
|               | S S            |                                                    |                                                                                                    | 11   |
|               | 5*             | valvullajaKSU                                      | 01.00                                                                                                    | 11   |
|               | S*             |                                                    | 60 °C 14/0 °E1                                                                                                  | 11   |
|               | S*             |                                                    |                                                                                                    | 11   |
| SAIDIAS1      | \$ <u>*</u>    | Kaynustyseltajapumppuohjaus                        |                                                                                                    | 26   |
| MANG          | <u> </u>       | kasinkaytto R1                                     |                                                                                                    | 26   |
| MANY2         | <u> </u>       | Käsipkäuttijk Elikiö                               | et al contraction of the second second second second second second second second second second second second se | 26   |
| RESE          | L_ <u>x</u>    | Resetointi - Tehdasasetusten palautus              |                                                                                                    | 26   |
| W004###       | # ^ _          | Versionumero                                       |                                                                                                    |      |

#### Selitykset:

| Symboli | Merkitys                                                                           |
|---------|------------------------------------------------------------------------------------|
| х       | Kanava on käytettävissä                                                            |
| Χ*      | Kanava on käytettävissä, kun vastaava ontio on aktivoituna                         |
| S       |                                                                                    |
| S*      | Jarestelmäkohtainen kanava, käytettävissä vain, kun vastaava ontio on aktivoituna. |
|         |                                                                                    |

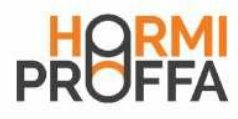

Järjestelmäkohtaiset toiminnot

Seuraavat asetukset ovat välttämättömiä järjestelmän 2 erityistoiminnoille. Kuvaillut kanavat eivät ole käytettävissä missään muussa järjestelmässä.

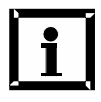

Ohjaimen näytössä on aurinkokeräimen kuva, mutta ohjaimen toiminnot ovat samat Lämpöhormin kanssa.

#### Termostaattitoiminto

Jälkilämmitys

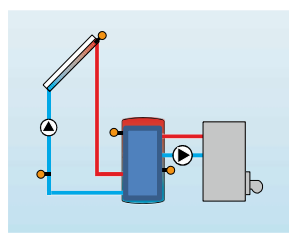

Ylijäämälämmön hyödyntäminen

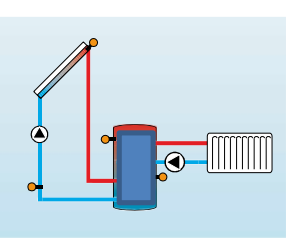

Termostaattitoiminto toimii lämpöhormi järjestelmän ohjauksesta erillään ja sitä voidaan käyttää ylijäämälämmön hyödyntämiseen tai jälkilämmityksen aktivointiin.

- AHO < AHF Termostaattitoiminto jälkilämmitystä varten
- AHO > AH F Termostaattitoiminto ylijäämälämmön hyödyntämistä varten

Symboli 2 ilmestyy näyttöön, kun toinen relelähtö aktivoituu.

Termostaattitoiminnon referenssianturi on S3!

#### AH O:

Termostaatin päällekytkentälämp. Säätöalue: 0,0 - 95,0 °C [30.0 - 200.0 °F] Askelväli: 0,5 K [1.0 °Ra] Tehdasasetus: 40,0 °C [110.0°F]

#### AH F:

Termostaatin poiskytkentälämp. Säätöalue: 0,0 - 95,0 °C [30.0 - 200.0 °F] Askelväli: 0,5 K [1.0 °Ra] Tehdasasetus: 45,0 °C [120.0 °F] FIH F 500 ЧSſ

FIH []

чпг

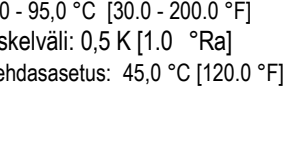

t1 O, t2 O, t3 O: Termostaatin päällekytkentäaika Säätöalue: 00:00 - 23:45 Tehdasasetus: 00:00

t1 F, t2 F, t3 F: Termostaatin poiskytkentäaika Säätöalue: 00:00 - 23:45 Tehdasasetus: 00:00

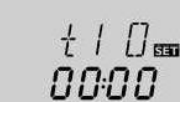

+ I F BEBE

Termostaattitoiminnon aikamääritteiseen lukitukseen on käytettävissä 3 aika-aluetta t1 - t3. Mikäli termostaattitoiminnon täytyy olla käytössä esim. vain klo 6:00 ja 9:00 välillä, t1 O täytyy säätää aikaan 06:00 ja t1 F aikaan 09:00. Jos kaikki aika-alueet asetetaan arvoon 00:00, toiminto on yksinomaan lämpötilasta riippuvainen (tehdasasetus).

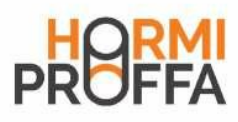

### Lämpöhormin ohjausyksikkö $^{\circ}$ HP/4

Optio: Ylemmän käyttövesialueen terminen desinfiointi

#### OTD:

Term. desinfiointitoiminnon säätöalue: OFF / ON Tehdasasetus: OFF

#### PDIS:

Valvontaiakson säätöalue: 0 - 30:0 - 24 h (dd:hh) Tehdasasetus: 01:00

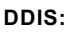

Kuumennusjakson säätöalue: 00:00 - 23:59 (hh:mm) Tehdasasetus: 01:00

#### TDIS:

Desinfiointilämpötilan säätöalue: 0-95°C [30-200°F] Askelväli: 1 K [2 °Ra] Tehdasasetus: 60 °C [140 °F]

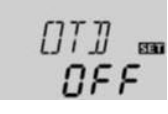

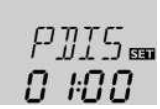

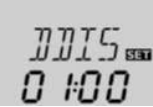

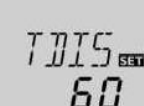

Tämän toiminnon tehtävänä on suojata ylempää varaaja-alu etta legionellabakteereilta jälkilämmityksen aktivoinnilla. Termisen desinfioinnin referenssianturi on S3!

Î Toiminto aktivoidaan valitsemalla säätökanavalta OTD "On".

Termistä desinfiointia varten valvotaan ylemmän käyttövesialueen lämpötilaa. Valvontajakson PDIS aikana desinfi ointilämpötilan TDIS täytyy ylittyä koko kuumennusjakson DDIS ajan, jotta suojaus taataan. S3 on referenssianturja se näytetään TSTT-lämpötilana.

Kun OTD on aktivoituna, PDIS alkaa heti, kun S3-anturin mittaama lämpötila laskee TDIS-rajan alle. Nävttökanavalla CDIS tapahtuu jäljellä olevan PDIS-ajan laskenta alaspäin. Mikäli S3-anturin mittaama lämpötila vlittää valvontaiakson aikana TDIS-lämpötilan koko DDIS-ajan keston ajan, terminen desinfiointi katsotaan päättyneeksi ja uusi valvontajakso alkaa. Kun CDIS laskee alas arvoon 00:00, rele 2 kytkee jälki lämmityksen termiseen desinfiointiin. CDIS:n korvaa näyttökanava DDIS, joka näyttää asetetun lämmitys . jakson, DDIS alkaa laskea lämmitysjaksoa taakse- ja alaspäin heti kun TDIS ylittyy S3-anturissa. Heti kun DDIS aktivoituu, S3-anturin mittaama lämpötila näytetään TDIS-lämpötilana TSTT-lämpötilan sijasta. Jos S3:n mittaama lämpötila ylittää DDIS:n aikana TDIS:n yli 5 K [10 °Ra], rele 2 kytkeytyy pois, kunnes lämpötila laskee jälleen TDIS:n alle + 2 K [4 °Ra]. Jos S3:n mittaama lämpötila laskee alle TDIS:n, lämmitysjakso alkaa alusta. DDIS voi päättyä vain, kun TDIS pysyy ylitettynä koko sen keston ajan.

Desinfiointijakson tarkka kesto ei ole ennustettavissa joustavan säätölogiikan vuoksi. Desinfioinnin tarkan ajankohdan määritykseen voidaan käyttää käynnistysaikaviivettä SDIS.

Mikäli SDIS-toiminnossa säädetään termiselle desinfioinnille käynnistysaika käynnistysaikaviiveellä, terminen desinfiointi alkaa kyseiseen kellonaikaan mennessä viiveellä sen jälkeen kun CDIS on suorittanut lähtölaskennan lukuun 00:00. Jos CDIS päättyy esimerkiksi klo 12:00 ja SDIS-ajaksi on sää detty 18:30, rele 2 kytkeytyy klo 18:30 eikä klo 12:00 eli 6,5 tunnin viiveellä.

Säädetty käynnistysaika näkyy odotusaikana vilkkuvana näyttökanavalla SDIS.

Jos S3:n mittaama lämpötila ylittää odotusaikana TDIS sääde tyn lämmitysjakson DDISajan, terminen desinfiointi katsotaan päättyneeksi ja uusi valvontajakso alkaa.

Jos käynnistysajaksi asetetaan 00:00 (tehdasasetus), käynnistysaikaviive ei ole aktivoituna.

Säätökanavat PDIS,

OTD toimitettaessa deaktivoituna. TDIS, DDIS ja SDIS näytetään, kun valinnainen toiminto on aktivoitu. Kun terminen desinfiointi on päättynyt, eräät arvot piilotetaan jälleen ja vain valvontajakso näytetään.

#### Terminen desinfiointi käynnistysaikaviiveellä

#### SDIS

Käynnistysajan säätöalue: 00:00 - 24:00 (kellonaika) Tehdasasetus: 00:00

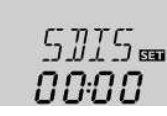

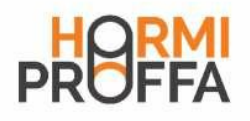

#### Järjestelmä 3

Säädin laskee lämpöhormianturin S1 ja varaaja-anturin S2 välisen ylijäämälämpöä johdetaan pois vain, jos varaajan lämpötila lämpötilaeron. Jos ero on suurempi tai yhtä suuri kuin säädetty päällekytkennän lämpötilaero (DT O), rele 1 aktivoi

LTO-pumpun ja varaajaa ladataan, kunnes saavutetaan poiskytkennän lämpötilaero (DT F) tai varaajan maksimi lämpötila (S MX).

Jos saavutetaan keräimen maksimilämpötila (CMX), rele

1 ohjaa lämpöpumpun ja rele 2 3-tieventtiilin johtamaan

ylijäämälämmön jäähdytyselementtiin. Turvallisuussyistä on ei-säädettävän hätäkatkaisulämpötilan 95 °C [200 °F] alapuolella.

Anturit S3 ja S4 voidaan liittää valinnaisesti mittaustarkoi tuksia varten. Anturia S3 voidaan käyttää valinnaisesti myös referenssianturina varaajan hätäkatkaisun (OSEM) optiota varten.

Kun lämpömäärämittaus (OHQM) on aktivoituna, anturia S4 täytyy käyttää paluuanturina.

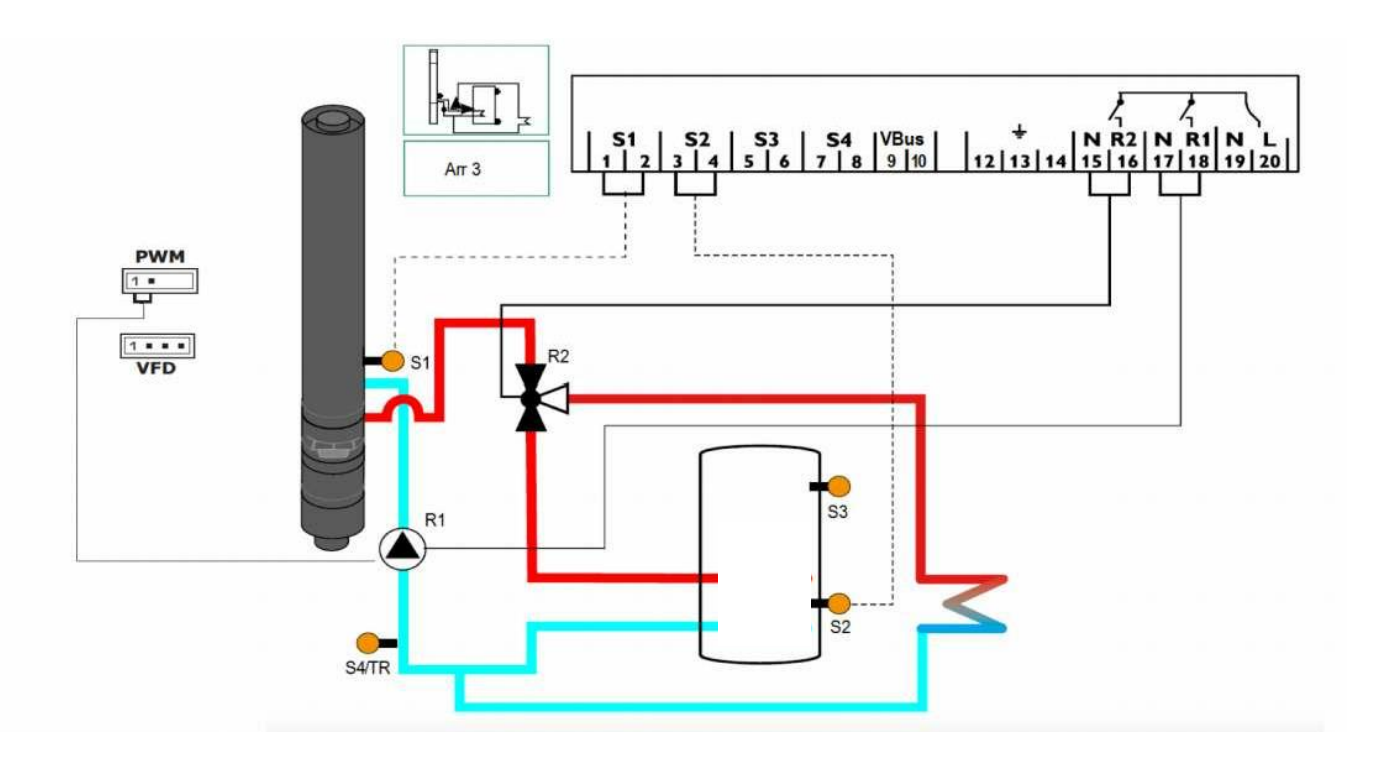

| Näyttöka | Näyttökanavat |                        |        |      |  |
|----------|---------------|------------------------|--------|------|--|
| Kanava   |               | Kuvaus                 | Liitin | Sivu |  |
| COL      | х             | l ämpöhormin lämpötila | S1     | 18   |  |
| TST      | x             | l ämpöhormin lämpötila | S2     | 18   |  |
| S3       | x             | l ämpötila, anturi 3   | S3     | 18   |  |
| S4       | х             | l ämpötila, anturi 4   | S4     | 18   |  |
| TR       | Χ*            | l ämpötila paluuanturi | S4     | 18   |  |
| n %      | х             | Kierrosnopeus rele     | R1     | 18   |  |
| h P1     | х             | Kävttötunnit R1        | R1     | 19   |  |
| h P2     | x             | Käyttötunnit R2        | R2     | 19   |  |
| KWh      | χ*            | l ämpömäärä KWh        | _      | 19   |  |
| MWh      | X*            | Lämpömäärä MWh         | _      | 19   |  |
| TIME     | x             | Aika                   | _      | 16   |  |

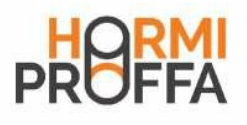

| Säätökanavat |    |                                                                |                   |      |  |  |  |
|--------------|----|----------------------------------------------------------------|-------------------|------|--|--|--|
| Kanava       |    | Kuvaus                                                         | Tehdasasetus      | Sivu |  |  |  |
| Arr          | х  | Laitekaavio                                                    | 3                 | 20   |  |  |  |
| DT O         | х  | Päällekytkennän lämpötilaero                                   | 6.0 K [12.0 °Ra ] | 20   |  |  |  |
| DT F         | х  | Poiskytkennän lämpötilaero                                     | 4.0 K [8.0 °Ra]   | 20   |  |  |  |
| DT S         | х  | Asetuslämpötilaero                                             | 10.0 K [20.0 °Ra] | 20   |  |  |  |
| RIS          | х  | Nousu R1                                                       | 2 K [4 °Ra]       | 20   |  |  |  |
| nMN          | x  | Minimi kierrosnopeus                                           | 30 %              | 20   |  |  |  |
| S MX         | х  | Varaaian maksimilämpötila                                      | 60 °C [140 °F]    | 21   |  |  |  |
| OSEM         | х  | Varaaian hätäkatkaisuoptio                                     | OFF               | 21   |  |  |  |
| EM           | x  | Lämpöhormin hätälämpötila                                      | 130 °C [270 °F]   | 21   |  |  |  |
| СМХ          | s  | Lämpöhormin maksimilämpötila                                   | 110 °C [230 °F]   | 22   |  |  |  |
| <u>OCN</u>   | x  | Lämpöhormin minimiraioitusoptio                                | OFF               | 23   |  |  |  |
| CMN          | χ* | Lämpöhormin minimilämpötila                                    | 10 °C [50 °F]     | 23   |  |  |  |
| OCF          | х  | Pakkassuoiaoptio (Vain glygolipiireillä)                       | OFF               | 23   |  |  |  |
| CFR          | χ* | Pakkassuojalämpötila (Vain glygolipiireillä)                   | 4 0 °C [40 0 °F]  | 23   |  |  |  |
| OTC          | х  | Ei käytössä                                                    | OFF               | 24   |  |  |  |
| TCST         | Χ* | OTC-käynnistysaika                                             | 07:00             | 24   |  |  |  |
| TCEN         | χ* | OTC-päättymisaika                                              | 19:00             | 24   |  |  |  |
| TCRU         | χ* | OTC-käyntiaika                                                 | 30 s              | 24   |  |  |  |
| TCIN         | χ* | OTC-seisonta-aika                                              | 30 min            | 24   |  |  |  |
| OHQM         | х  | Lämpömäärämittauksen optio                                     | OFF               | 24   |  |  |  |
| FMAX         | χ* | Maksimi volvymivirtaus                                         | 6.01              | 24   |  |  |  |
| MEDT         | χ* | Pakkassuojaustapa                                              | 1                 | 24   |  |  |  |
| MFD%         | X* | Pakkasnestepitoisuus (vain kun MEDT = propyleeni tai etyleeni) | 45 %              | 24   |  |  |  |
| MAN1         | x  | Käsinkäyttö R1                                                 | Auto              | 26   |  |  |  |
| MAN2         | x  | Käsinkäyttö R2                                                 | Auto              | 26   |  |  |  |
| ADA1         | x  | Taaiuusmuuttaiapumppuohiaus                                    | OFF               | 26   |  |  |  |
| LANG         | x  | Kieli                                                          | dE                | 26   |  |  |  |
| UNIT         | x  | l ämpötilayksikkö                                              | °C                | 26   |  |  |  |
| RESE         | x  | Resetointi - Tehdasasetusten palautus                          |                   |      |  |  |  |
| W004####     |    | Versionumero                                                   |                   |      |  |  |  |

#### Selitykset:

| Symboli | Merkitvs                                                    |  |  |  |  |
|---------|-------------------------------------------------------------|--|--|--|--|
| - X     | Kanava on käytettävissä                                     |  |  |  |  |
| X*      | Kanava on käytettävissä, kun vastaava optio on aktivoituna. |  |  |  |  |
| S       | Järiestelmäkohtainen kanava                                 |  |  |  |  |

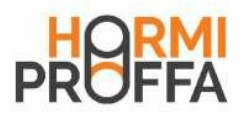

2 Käyttö ja toiminta

#### 2.1 Säätönäppäimet

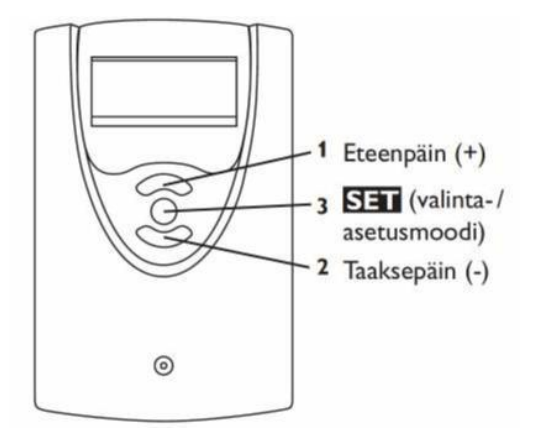

#### 2.2 System Monitoring -näyttö

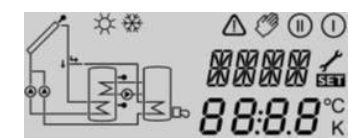

System Monitoring -näyttö

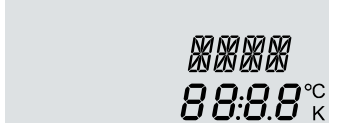

Kanavanäyttö

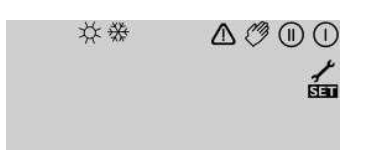

Kuvakepalkki

Säädintä käytetään näytön alapuolella olevalla 3 näppäimellä. Näppäin 1 (+) on tarkoitettu valikon selaukseen eteenpäin tai säätöarvojen suurentamiseen.

Näppäin 2 (-) on tarkoitettu valikon selaukseen taaksepäin tai säätöarvojen pienentämiseen.

Näppäin 3 (OK) on tarkoitettu kanavien valintaan ja säätöjen vahvistamiseen.

Normaalikäytössä näkyvissä ovat vain näyttökanavat.

Î Näyttökanavia voidaan vaihtaa näppäimiä 1 ja 2 painamalla.

#### Säätökanaviin pääsy:

- Î Selaa näppäimellä 1 viimeiseen näyttökanavaan, paina sitten näppäintä 1 noin 2 sekunnin ajan. Kun näytössä näkyy säätökanava, oikealla kanavanimen vieressä näkyy kuvake S.
- Î Valitse säätökanava painamalla näppäintä 3, S alkaa vilkkua.
- Î Aseta arvo näppäimillä 1 ja 2.
- Î Paina näppäintä 3 lyhyesti, S ilmestyy jälleen ja palaa tasaisesti, säädetty arvo tallentuu.

System Monitoring -näyttö koostuu 3 alueesta: kana vanäytöstä, kuvapalkista ja järjestelmäruudusta (aktiivinen järjestelmäkaavio).

Kanavanäyttö koostuu 2 rivistä. Ylempi rivi on aakkosnume erinen 16-lohkonäyttö. Siinä näkyvät pääasiassa kanavanimet/ valikkokohdat. Alemmassa 7-lohkonäytössä näkyvät kanava-arvot ja säätöparametrit.

Lämpötilat näytetään muodossa °C tai °F, lämpötilaerot vastaavasti muodossa K tai °Ra.

Kuvakepalkin lisäkuvakkeet ilmoittavat järjestelmän ajan kohtaisen tilan.

| Tila                                         | normaali       | vilkkuva           |
|----------------------------------------------|----------------|--------------------|
| Rele 1 aktiivinen                            | 0              |                    |
| Rele 2 aktiivinen                            | 0              |                    |
| Varaajan maksimilämpötila ylittynyt          | ¢              |                    |
| Varaajan hätäkatkaisu aktiivinen             |                | <mark>. +</mark> ☆ |
| Lämpöhormin hätäkatkaisu aktiivinen          |                | 4                  |
| Lämpöhormin jäähdytys aktiivinen             | 0              | \<br>↓             |
| Järjestelmän jäähdytys aktiivinen            | 0              | ¢                  |
| Varaajan jäähdytys aktiivinen                | <b>① +</b> ☆   |                    |
| Loma-ajan jäähdytysvalmius aktivoitu         | \              | 1                  |
| Loma-ajan jäähdytysvalmius aktiivinen        | <b>①+</b> ☆    | 4                  |
| Lämpöhormin minimirajoitus aktiivinen        |                | *                  |
| Pakkassuojatoiminto aktivoitu (glygolipiiri) | 泰              |                    |
| Pakkassuojatoiminto aktiivinen (glygolipiiri | 0              | *                  |
| Käsinkäyttö rele 1 ON                        | <b>⊮</b> +1)   | 4                  |
| Käsinkäyttö rele 2 ON                        | <b>• •</b> 2   | <u> </u>           |
| Käsinkäyttö rele 1/2 OFF                     | 18*            | <u> </u>           |
| Anturivika                                   | ۶ <sup>ρ</sup> | <u> </u>           |

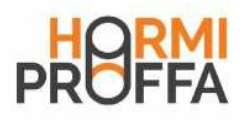

Järjestelmäruutu

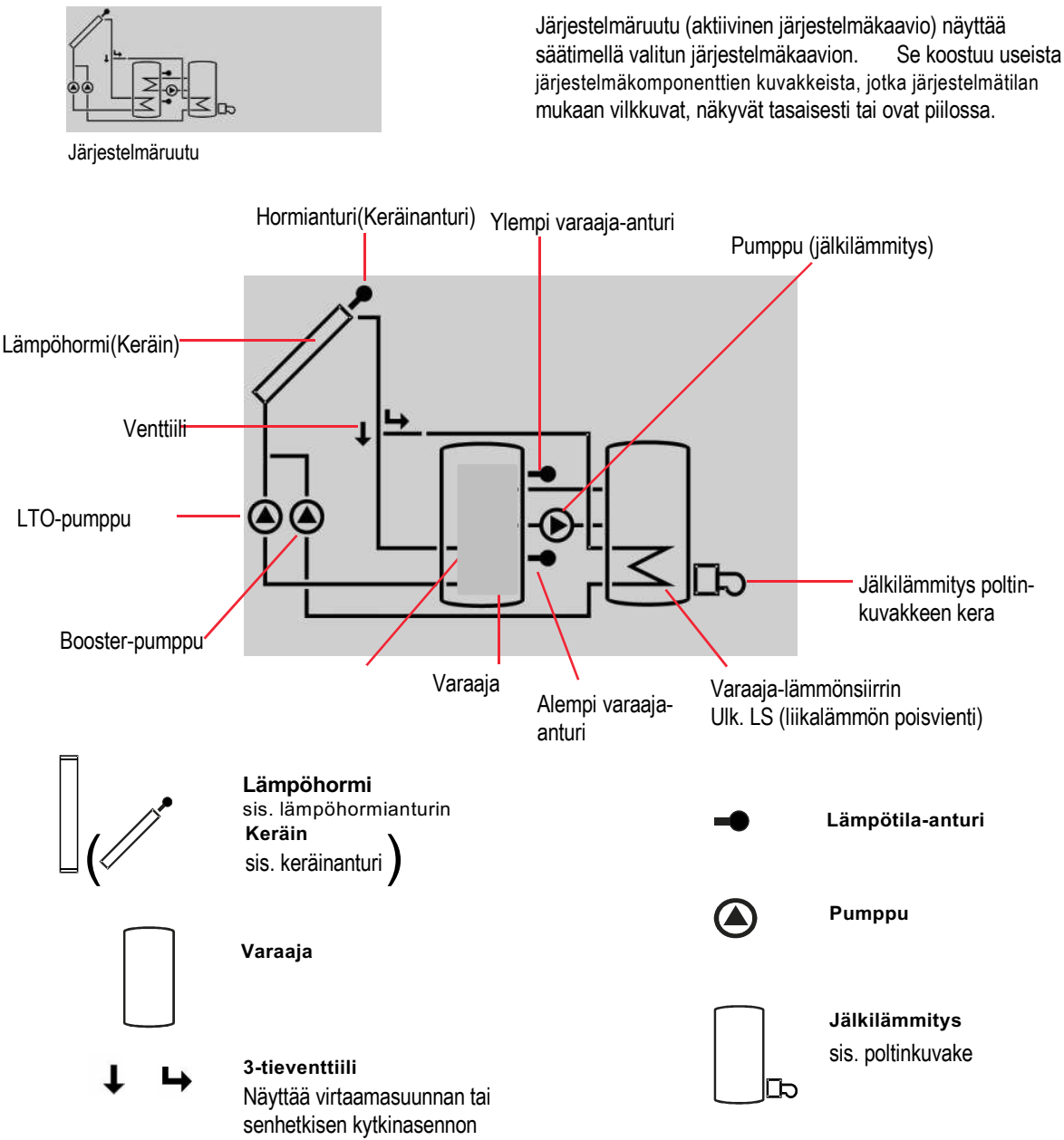

#### 2.3 Vilkkukoodit

Järjestelmänäytön vilkkukoodit

- Pumput vilkkuvat, kun kulloinenkin rele on aktiivisena.
- Anturisymbolit vilkkuvat, kun kyseinen näyttökanava on valittu.
- Anturit vilkkuvat nopeasti, kun ilmenee anturivika.
- Poltinkuvake vilkkuu, kun jälkilämmitys on aktiivinen.

Vihreä: Kaikki Vilkkuva punainen/vihreä: Alustus Vilkkuva punainen: Käsink Anturiv

Kaikki kunnossa Alustus Käsinkäyttö Anturivika (Anturikuvake vilkkuu tiuhaan)

#### LED-vilkkukoodit

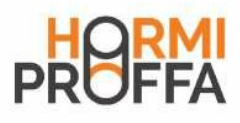

#### 3 Käyttöönotto

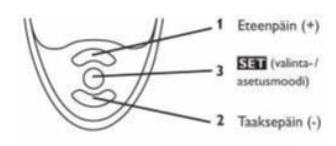

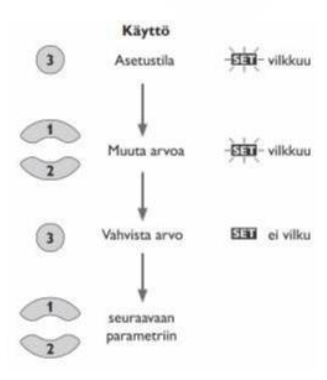

Î Verkkoyhteyden muodostaminen

Toimintatilan merkkivalo vilkkuu lyhyen alustusvaiheen aikana punaisena/vihreänä. Kun säädin otetaan käyttöön ensimmäistä kertaa tai alkutilaan palauttamisen jälkeen, kaikki käyttöönottovalikon asetukset täytyy tehdä. Käyttöönottovalikko ohjaa käyttäjän järjestelmän toiminnan kannalta tärkeimpien säätökanavien läpi.

#### Käyttöönottovalikon käyttö:

- Î Valitse säätökanava näppäintä 3 painamalla Kuvake S vilkkuu.
- Î Säädä arvo näppäintä 1 tai 2 painamalla.
- Î Vahvista säädetty arvo painamalla näppäintä 3 uudestaan. Kuvake 
   näkyy taas tasaisesti näytöllä.
- Siirry seuraavaan tai edelliseen säätökanavaan näppäintä 1 tai 2 painamalla.

Käyttöönottovalikko sisältää seuraavat 6 säätökanavaa:

LANG: Kielen valinta Valikoima: dE, En, Fr Tehdasasetus: dE

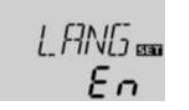

- 1. Kieli
- Î Säädä tällä kanavalla haluamasi valikkokieli
  - dE Saksa
  - En Englanti
  - Fr Ranska

| UNIT:                    |  |
|--------------------------|--|
| Lämpötilayksikön valinta |  |
| Valikoima: °F, °C        |  |
| Tehdasasetus: °C         |  |

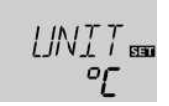

#### 2. Yksikkö

 Säädä yksikkö, jolla lämpötilat ja lämpötilaerot tulee näyttää.

| TIME:           |
|-----------------|
| Reaaliaikakello |

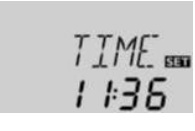

#### 3. Aika

 Aseta nykyinen aika reaaliaikakelloa varten. Aseta tunnit ja minuutit erikseen, ensin tunnit ja sitten minuutit.

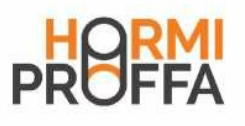

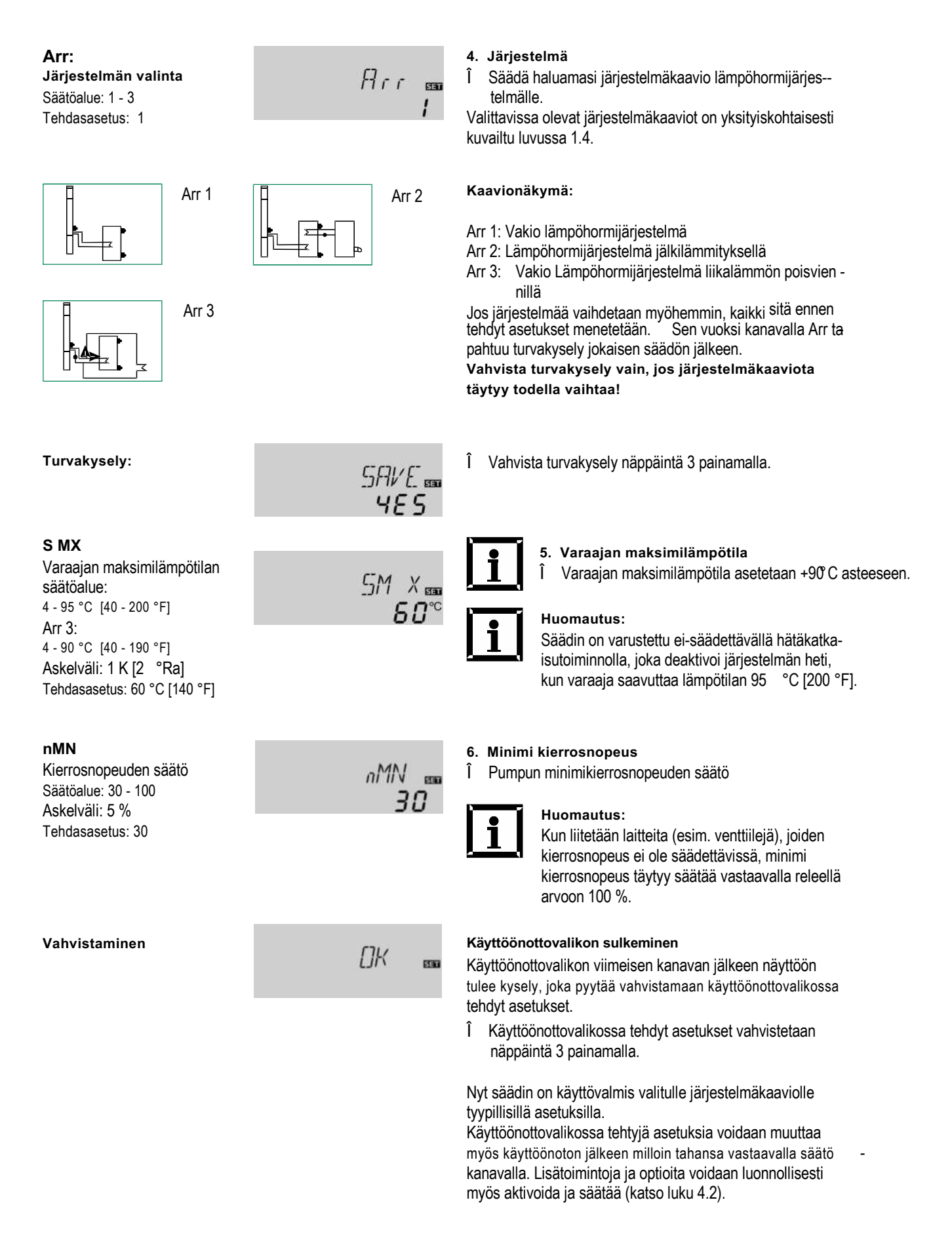

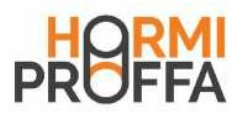

#### 4 Kanavien yleiskatsaus

Drainback-ajanjaksojen näyttö

#### 4.1 Näyttökanavat

**ODB-alustus aktiivinen** 

ODB-täyttöaika aktiivinen

ODB-stabilointi aktiivinen

Hormilämpötilojen näyttö

Alustus

Täyttöaika

Stabilointi

STAB:

INIT:

FLL:

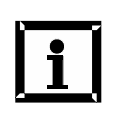

#### Huomautus:

Riippuu valitusta järjestelmäkaaviosta, asetetuista optioista ja toiminnoista, mitkä arvot ja säätöka navat näytetään. Vain ne kanavat näytetään, jotka ovat käytettävissä yksittäisissä asetuksissa.

Tämä kanava näyttää säädetyntDTO-ajan taaksepäin juokse - vana.

Tämä kanava näyttää säädetyntFLL-ajan taaksepäin juokse vana.

Tämä kanava näyttää säädetyntSTB-ajan taaksepäin juoksevana.

Tämä kanava näyttää lämpöhormilämpötilat.

COL: Keräimen lämpötila Näyttöalue: -40 ... +260 °C [-40 ... +500 °F]

Varaajalämpötilojen näyttö TST, TSTB, TSTT, TST1, TST2, TDIS: Varaajalämpötilat Näyttöalue: -40 ... +260 °C [-40 ... +500 °F]

Antureiden 3 ja 4 näyttö

Näyttöalue: -40 ... +260 °C

S3, S4:

Anturilämpötilat

[-40 ... +500 °F]

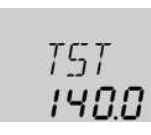

COL

เสรก

INIT

FLL

<u>ns:nn</u>

STAB

np:nn

60

Tämä kanava näyttää varaajalämpötilat.

- TST : Varaajalämpötila
- TSTB: Varaajan lämpötila alhaalla
- TSTT : Varaajan lämpötila ylhäällä
- TDIS : Termisen desinfioinnin lämpötila (korvaa TSTT:n, jos lämmitysjakso DDIS on aktivoituna termisen desinfioinnin aikana)

TSTB, TSTT ja TDIS ovat käytettävissä vain järjestelmässä Arr = 2

Nämä kanavat näyttävät kyseisten lisäantureiden lämpötilat (ilman säätötoimintoa).

- S3 : Anturi 3 (vain kun Arr = 1 ja 3)
  - S4: Anturi 4

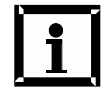

#### Huomautus: S3 ja S4 näytetään vain, jos anturit ovat liitettyinä kyseisiin liittimiin.

Kun lämpömäärämittaus on aktivoituna, anturin 4 mittaama lämpötila näytetään TR:nä.

TR: Paluulämpötila Näyttöalue: -40 ... +260 °C [-40 ... +500 °F]

Paluulämpötilan näyttö

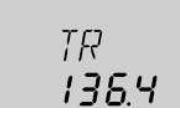

53

**∃**<u>∩</u>**Ч**°<sup>c</sup>

#### Pumpun nykyisen kierrosnopeuden näyttö

n %: Pumpun tämänhetkinen kier rosnopeus Näyttöalue: 30 - 100 %

Я п INN

Näyttää kyseisen pumpun nykyisen kierrosnopeuden.

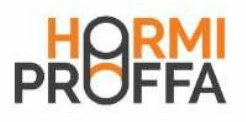

#### Lämpömäärä

KWh/MWh: Lämpömäärä näyttökanavalla KWh / MWh

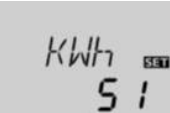

п ы∩п

51115 📾

nn:nn

77775

00:59

TIME

1 #36

Näyttää hankitun lämpömäärän – käytettävissä vain, kun optio lämpömäärämittaus (OHQM) on aktivoituna. Lämpömäärä lasketaan FMAX-kohtaan syötetyn volyy mivirtauksen sekä referenssianturien S1 (meno) ja S4 (paluu) lämpötilojen avulla. Arvo näytetään KWh-kanavalla KWh-muodossa ja MWh-kanavalla MWh-muodossa. Koko naislämpömäärä muodostuu kummastakin arvosta yhteenlas kettuna. Yhteenlaskettu lämpömäärä voidaan nollata (0). Heti kun jokin lämpömäärän näyttökanavista on valittu, näyttöön ilmestyy kuvake ©.

Î Laskurin RESET-tilaan päästään painamalla näppäintä 3 noin 2 sekunnin ajan.

Kuvake (\$) vilkkuu ja lämpömäärän arvo nollaantuu (0). Î RESET-toimenpide päätetään näppäintä 3 painamalla. Mikäli RESET-toimenpide halutaan keskeyttää, mitään näppä intä ei saa painaa noin 5 sekuntiin. Näyttö palaa näyttötilaan.

#### CDIS

Valvontajakson lähtölaskennan näyttöalue: 0 - 30:0 - 24 (dd:hh)

#### SDIS

Käynnistysajan näyttö Näyttöalue: 00:00 - 24:00 (hh:mm)

#### DDIS

Lämmitysjakson näyttö Näyttöalue: 00:00 - 24:00 (hh:mm)

TIME

Käyttötuntilaskuri

h P / h P1 / h P2: Käyttötuntilaskurin näyttökanava

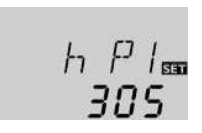

Kun termisen desinfioinnin (OTD) optio on aktivoituna ja valvontajakso on käynnissä, jäljellä oleva aika näkyy CDIS-ai - kana taaksepäin juoksevana (päivinä ja tunteina).

Kun termisen desinfioinnin (OTD) optio on aktivoituna ja asetettuna on käynnistysaikaviive, säädetty käynnistysaika näkyy vilkkuvana SDIS-aikana.

Kun termisen desinfioinnin (OTD) optio on aktivoituna ja lämmitysjakso on käynnissä, jäljellä oleva aika näkyy DDIS-ai kana taaksepäin juoksevana (tunteina ja minuutteina).

Näyttää senhetkisen kellonajan.

- Î Säädä tunnit painamalla näppäintä 3 kahden sekunnin ajan.
- Î Säädä tuntimäärä näppäimillä 1 ja 2.
- Î Minuutit voidaan säätää näppäintä 3 painamalla.
- Î Säädä minuuttimäärä näppäimillä 1 ja 2.
- Î Asetukset tallennetaan näppäintä 3 painamalla.

Käyttötuntilaskuri laskee yhteen kulloisenkin releen (h P / h P1 / h P2) käyttötunnit. Vain täydet tunnit näytetään. Yhteenlasketut käyttötunnit voidaan nollata (0). Heti kun on valittu jokin käyttötuntikanava, näyttöön ilmestyy kuvake ⑤.

Laskurin RESET-tilaan päästään painamalla näppäintä 3 noin 2 sekunnin ajan.

Kuvake S vilkkuu ja käyttötuntien arvo nollaantuu (0).

Î RESET-toimenpide päätetään näppäintä 3 painamalla. Mikäli RESET-toimenpide halutaan keskeyttää, mitään näppä intä ei saa painaa noin 5 sekuntiin. Näyttö palaa näyttötilaan.

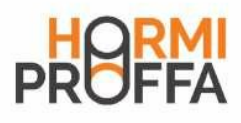

#### 4.2 Säätökanavat

#### Järjestelmän valinta

Arr: Järjestelmän valinnan säätöalue: 1 - 3 Tehdasasetus: 1

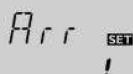

Tällä kanavalla voidaan valita esimääritetty järjestelmäkaavio. Kukin järjestelmäkaavio sisältää erikoistuneita esiasetuksia, joita voidaan kuitenkin muuttaa yksitellen.

Jos järjestelmää vaihdetaan myöhemmin, kaikki sitä ennen tehdyt asetukset menetetään. Sen vuoksi kanavalla Arr ta pahtuu turvakysely jokaisen säädön jälkeen. Vahvista turvakysely vain, jos järjestelmäkaaviota täytyy todella vaihtaa!

Î Turvakysely vahvistetaan näppäintä 3 painamalla.

Turvakysely:

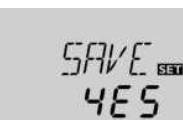

∆**T-säätö** 

#### DT O Päällekytkennän lämpötilaero Säätöalue: 1,0 - 20,0 K [2.0 - 40.0 °Ra] Askelväli: 0,5 K [1 °Ra] Tehdasasetus: 6,0 K [12.0°Ra]

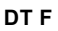

Poiskytkennän lämpötilaero Säätöalue: 0,5 - 19,5 K [1.0 - 39.0 °Ra] Askelväli: 0,5 K [1 °Ra] Tehdasasetus: 4,0 K [8.0°Ra]

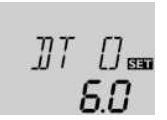

DT F

40

Säädin toimii yleiskäyttöisenä lämpötilaerosäätimenä. Kun päällekytkennän lämpötilaero saavutetaan, pumppu aktivei tuu. Kun lämpötilaero laskee jälleen säädetyn poiskytkennän lämpötilaeron alle,rele kytkeytyy poispäältä.

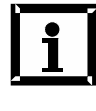

i

#### Huomautus:

Päällekytkennän lämpötilaeron täytyy olla vähintään 0,5 K [1°Ra] korkeampi kuin poiskytkennän lämpötilaeron.

#### Huomautus:

Mikäli Drainback-optio ODB aktivoidaan, para metrien DT O, DT F ja DT S arvot mukautetaan Drainback-järjestelmille optimoituihin arvoihin: DT O = 10 K [20 °Ra]

#### DTF = 4 K [8 °Ra]

DT S = 15 K [30 °Ra]

Näiden kanavien valmiit asetukset ohitetaan ja ne täytyy tehdä uudelleen, kun ODB deaktivoidaan myöhemmin.

#### Kierrosnopeuden säätö

DT S: Asetuslämpötilaeron säätöalue: 1,5 - 30,0 K [3.0 - 60.0 °Ra] Askelväli: 0,5 K [1 °Ra] Tehdasasetus: 10,0 K [20.0 °Ra]

#### RIS:

Nousun säätöalue: 1 - 20 K [2 - 40 °Ra] Askelväli: 1 K [2 °Ra] Tehdasasetus: 2 K [4 °Ra]

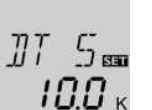

RIS m

### i

#### Huomautus:

Releen 1 toimintatilaksi täytyy asettaa kierrosno peuden säätöä varten automaattinen (säätökanava MAN1)

Kun päällekytkennän lämpötilaero saavutetaan, pumppu akti voituu 10 sekunniksi täydellä kierrosnopeudella. Sen jälkeen kierrosnopeus laskee säädettyyn minimikierrosnopeuteen (tehdasasetus = 30%).

Kun lämpötilaero saavuttaa säädetyn asetuslämpötilaeron, kierrosnopeus nousee yhden vaiheen (10 %). Mikäli ero nousee säädetyn nousuarvon RIS verran, kierrosnopeus nousee kulloinkin vielä 10 %, kunnes saavutetaan maksimi kierrosnopeus 100 %.

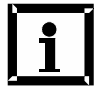

#### Huomautus:

Asetuslämpötilaeron täytyy olla vähintään 0,5 [1°Ra] korkeampi kuin päällekytkennän lämpö tilaeron.

Κ

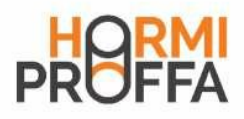

#### Minimi kierrosnopeus nMN:

Kierrosnopeuden säätö Säätöalue: 30 - 100 Askelväli: 5 % Tehdasasetus: 30

Varaajan maksimilämpötila

Varaajan maksimilämpötilan

4 - 95 °C [40 - 200 °F]

4 - 90 °C [40 - 190 °F]

Askelväli:1 K [2 °Ra] Tehdasasetus: 60 °C [140 °F]

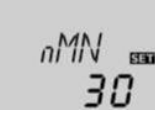

Säätökanavalla nMN lähtöön R2 voidaan osoittaa minimi kierrosnopeus.

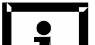

#### **Huomautus:**

Kun liitetään laitteita (esim. venttiilejä), joiden kierrosnopeus ei ole säädettävissä, minimi kier rosnopeus täytyy säätää vastaavalla releellä arvoon 100 %.

#### Jos varaajalle säädetty maksimilämpötila

**Huomautus:** 

voi ylittyä.

alle 90 °C.

ylittyy alemmassa varaaja-anturissa, säädin kytkee LTO- pumpun pois päältä. Varaajan lataamisen jatkuminen estetään, jotta nesteen aiheuttamien palovammojen ja laitteistovau rioiden vaara pienenee. Varaajan maksimilämpötilalle on määritetty 2 K:n [4 °Ra] hystereesi.

Kun anturin 2 mittaama lämpötila ylittää varaajalle säädetyn maksimilämpötilan, näyttöön tulee kuvake 🌣.

uttaa lämpötilan 95 °C [200 °F].

Tämä optio on tarkoitettu sisäisen varaajan hätäkatkaisun

Jos referenssianturin (S3) mittaama lämpötila ylittää 95

varaaja sulkeutuu ja lataus pysähtyy, kunnes lämpötila laskee

Kun lämpöhormille säädetty rajalämpötila EM ylittyy, säädin kyt

raialämpötilalle on määritetty 10 K:n [20 °Ra] hystereesi. Ylit-

tynyt keräimen rajalämpötila näkyy näytöllä 🔔 (vilkkuvana).

seksi ylikuumenemiselta (lämpöhormin hätäkatkaisu). Lämpöhormin

kee LTO-pumpun (R1) pois päältä järjestelmän suojaami -

aktivointiin myös ylempää varaaja-anturia varten.

Kun lämpöhormin tai järjestelmän jäähdytys on aktivoituna, varaajalle säädetty maksimilämpötila

Säädin on varustettu laitteistovaurioiden välttämiseksi sisäisellä varaajan hätäkatkaisutoiminnolla, joka deaktivoi järjestelmän heti, kun varaaja saav -

°C,

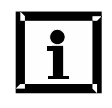

S MX

Arr 3:

säätöalue:

#### 5. Varaajan maksimilämpötila

Varaajan maksimilämpötila asetetaan +90°C asteeseen.

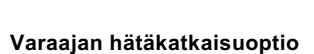

OSEM: Varaajan hätäkatkaisun säätöalue: ON, OFF Tehdasasetus: OFF

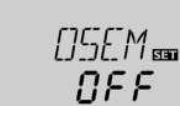

Keräimen rajalämpötila Keräimen hätäkatkaisu

Lämpöhormin rajalämpötila Säätöalue: 80 - 200 °C [170 - 390 °F] Askelväli: 1 K [2 °Ra] Tehdasasetus: 130 °C [270 °F]

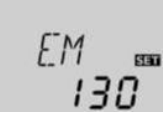

#### Huomautus:

Kun Drainback-optio ODB on aktivoituna, EM-toimi nnon säätöalue pienenee alueelle 80 - 120 °C [170 - 250 °F]. Tehdasasetus on tässä tapauksessa 95 °C [200 °F].

| VAROITUS! | Tapaturmavaara! Paineiskut ai-                                                                                                    |  |  |  |  |
|-----------|----------------------------------------------------------------------------------------------------|--|--|--|--|
|           | heuttavat laitteistovaurioiden<br>vaaran!<br>Jos paineett omassa järj estel mässä<br>käytetään vettä lämmönsiirtoaineena,<br>vesi alkaa kiehua lämpötilassa 100 °C<br>[212 °F].<br>ĵ Jos paineett omas sajärjes-<br>telmässäkäytetäänvettä |  |  |  |  |
|           | lämmönsiir toaineena, lämpö-<br>hormin rajalämpötilaa EM ei<br>saa säätää suuremmaksi kuin<br>95 °C [200 °F]!                                                                                                    |  |  |  |  |

EM:

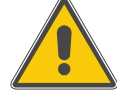

Huomautus:

Lämpöhormille rajalämpötila asetetaan +90°C.

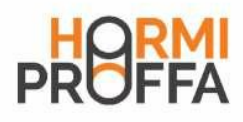

Huomautus:

Jäähdytystoiminnot

Seuraavassa kuvaillaan tarkemmin 3 jäähdytystoimintoa: lämpöhormin jäähdytys, järjestelmän jäähdytys ja varaajan jäähdytys. Seuraavat ohjeet pätevät kaikkiin 3 jäähdytystoimintoon:

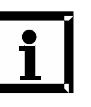

Jäähdytystoiminnot eivät aktivoidu niin kauan kuin lämpöhormi energian lataus on mahdollista.

#### Lämpöhormin jäähdytystoiminto OCC:

Lämpöhormin jäähdytysoption säätöalue: OFF / ON Tehdasasetus: OFF

#### CMX:

Lämpöhormin maksimilämpötilan säätöalue: 70 - 160 °C [150 - 320 °F] Askelväli: 1 K [1 °Ra] Tehdasasetus: 110 °C [230 °F]

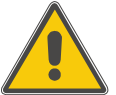

### Huomautus:

Lämpöhormille rajalämpötila asetetaan +90°C.

Kun lämpöhormin jäähdytystoiminto on aktivoituna, säädin pyrkii pitämään lämpöhormin käyttölämpötilassa.

Kun varaajalle säädetty maksimilämpötila saavutetaan lämpöhormin energian lataus pysähtyy. Jos hormin lämpötila nousee sille säädettyyn maksimilämpötilaath,TO-pumppu aktivoi tuu, kunnes lämpöhormin lämpötila laskee vähintään 5 K [10 °Ra] hormin maksimilämpötilan alle. Varaajalämpötila voi tuolloin jatkaa nousuaan varaajan maksimilämpötilan yli, mutta ku itenkin vain arvoon 95 °C [200 °F] (varaajan hätäkatkaisu). Kun lämpöhormin jäähdytystoiminto on aktivoituna, näytössä näkyvät ① ja ☆ (vilkkuvana).

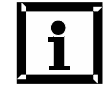

#### Huomautus:

Huomautus:

kentäehtoa.

tys on voimakasta.

lämpötila rajan pois päältä lämpöhormipiirin

Tämä toiminto on käytettävissä vain, kun jär jestelmän jäähdytystoiminto (OSYC) on deak tivoituna.

Järjestelmässä 3 on käytettävissä itsenäisesti

mässä 3 käytetään CMX-parametria vlijäämäläm -

tapauksessa ei tarvita mitään muuta päällekyt

Järjestel-

Tässä

parametri CMX ilman OCC-toimintoa.

Kun järjestelmän jäähdytystoiminto on aktivoituna, säädin pyrkii pitämään lämpöhormijärjestelmän mahdollisimman pitkään käyttövalmiina. Toiminto kytkee varaajan maksimi

lämpökuormituksen helpottamiseksi päivinä, jolloin lämmi-

Jos päällekytkennän lämpötilaero DTCO saavutetaan, lämpö-

similämpötila (S MX) ylittyy. Lämpöhormienergian lataus jatkuu,

kunnes saavutetaan varaajalämpötila 95 °C [200 °F] (varaajan

hätäkatkaisu), lämpötilaero laskee alle kohtaan DTCF asete -

tun arvon tai saavutetaan lämpöhormin hätälämpötila EM.

hormijärjestelmä pysyy aktivoituna, vaikka varaajan mak -

pötilan poisviennin aktivointilämpötilana.

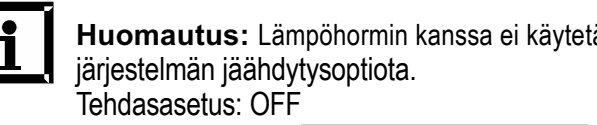

#### OSYC:

Järjestelmän jäähdytysoption säätöalue: OFF / ON Tehdasasetus: OFF

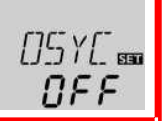

DEE

MX ET

1 10

#### DTCO:

Päällekytkennän lämpötilaero Säätöalue: 1,0 - 30,0 K [2.0 - 60.0 °Ra] Askelväli: 0,5 K [1 °Ra] Tehdasasetus: 20,0 K [40.0 °Ra]

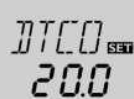

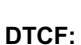

Poiskytkennän lämpötilaero Säätöalue: 0,5 - 29,5 K(1.0 - 59.0 °Ra] Askelväli:0,5 K [1 °Ra] Tehdasasetus: 15,0 K [30.0 °Ra]

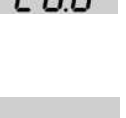

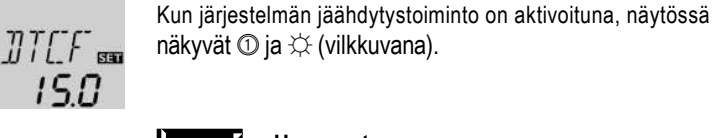

#### Huomautus:

Tämä toiminto on käytettävissä vain, kun lämpöhormin jäähdytystoiminto (OCC) on deaktivoituna.

| Varaaia               | Kun varaaia                     |        |                               |
|-----------------------|---------------------------------|--------|-------------------------------|
| OSTC:                 | n jaanay ty otonininto          |        | jäähdyttämä                   |
| Varaajar<br>säätöalue | n jäähdytysoption<br>e OFF / ON | 0570 📾 | jälleen latau<br>Mikäli varaa |

OFF.

OHOL 550

NEE

THOL BB

чп

#### OHOL:

Tehdasasetus: OFF

Loma-ajan jäähdytysvalmiuden option säätöalue: OFF / ON Tehdasasetus: OFF

#### THOL:

Loma-ajan jäähdytysvalmiuden lämpötilan säätöalue: 20 - 80 °C [70 - 175 °F] Askelväli: 1 K [1 °Ra] Tehdasasetus: 40 °C [110 °F]

Lämpöhorminn minimirajoitusoptio

#### OCN:

Lämpöhormin minimirajoituksen säätöalue: OFF / ON Tehdasasetus: OFF

#### CMN:

Lämpöhormin minimilämp. Säätöalue: 10 - 90 °C [50 - 190 °F] Askelväli: 0,5 K [1 °Ra] Tehdasasetus: 10 °C [50 °F]

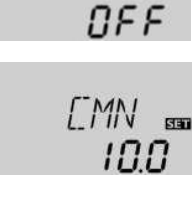

NFF

DEE

LFR BBB

чП

SE

DEN 550

an jäähdytystoiminto on aktivoituna, säädin pyrkii ään varaajaa völlä, jotta se on seuraavana päivänä isvalmis.

Mikäli varaajalämpötilan (S MX)ollessa ylitettynä keräimen lämpötila laskee alle varaajalämpötilan, järjestelmä aktivoituu jälleen keräimen jäähdyttämiseksi. Jäähdytystoiminto pysyy aktivoituna, kunnes varaajalämpötila laskee jälleen sille säädetyn maksimilämpötilan (S MX / S1MX) alapuolelle. Varaaian jäähdytystä varten on määrätty hystereesi 2 K [4 °Ra]. Varaajan jäähdytystoiminnon referenssilämpötilakynnykset ovat DT O ja DT F.

Kun käyttöveden käyttöä ei ole odotettavissa pitkään aikaan, voidaan aktivoida lisäoptiona loma-ajan jäähdytysvalmius OHOL varaajan jäähdytyksen laajentamiseksi. Mikäli OHOL aktivoidaan, säädettävä lämpötila THOL korvaa varaajan mak similämpötilan (SMX / S1MX) varaajan jäähdytystoiminnon poiskytkentälämpötilana.

Kun loma-ajan jäähdytysvalmiuden optio on aktivoituna, näytössä näkyvät 🜣 ja 🔔 (vilkkuvana).

Kun loma-ajan jäähdytysvalmius on aktivoituna, näytössä näkyvät 🛈, 🜣 ja 🔔 (vilkkuvana).

Kun lämpöhormin minimirajoitus on aktivoituna, säädin käynni stää pumpun (R1) vain, kun lämpöhormin säädettävissä oleva minimilämpötila ylittyy. Lämpöhormin minimirajoitus estää pumpun käynnistymisen liian usein erittäin alhaisissa keräin lämpötiloissa. Tätä toimintoa varten on määrätty hystereesi 5 K [10 °Ra]. Kun lämpöhormin minimirajoitus on aktivoituna, näytössä näkyy 🏶 (vilkkuvana).

#### Huomautus:

Kun OSTC tai OCF on aktivoituna, lämpöhormin minimirajoitus ei ole voimassa. Tässä tapauksessa hormilämpötila voi laskea alle CMN-asetuksen.

#### Pakkassuojaoptio OCF:

Pakkassuojatoiminnon säätöalue: OFF / ON Tehdasasetus: OFF

#### CFR:

Lämpöhormin pakkassuojalämpötilan säätöalue

-40,0 ... +10,0 °C [-40.0 ... +50.0 °F]

Askelväli: 0,5 K [1 °Ra]

Tehdasasetus: 4,0 °C [40.0 °F]

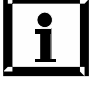

Mikäli osa lämpöhormia asennetaan kylmään tilaan, joilloj hormin siirtonneste voi jäätyä niin silloin järjestelmä täytetään glygoliseoksella.

Pakkassuoiatoiminto aktivoi lämpöhormin ja varaajan välisen latauspiirin, kun lämpötila laskee säädetyn pakkassuojalämpö tilan alapuolelle. Näin lämmönsiirtoainetta suojataan jäätymi seltä ja paksuuntumiselta. Kun säädettypakkassuojalämpötila ylittyy 1 K [2 °Ra], säädin deaktivoi latauspiirin. Kun jäätymisenestotoiminto on aktivoituna, näytössä näkyy 🐡. Kun jäätymisenestotoiminto on aktivoituna, näytössä näkyvät 🛈 ja 🌼 (vilkkuvana).

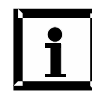

#### Huomautus:

Koska tätä toimintoa varten on käytettävissä vain varaajan rajallinen lämpömäärä, pakkassuo jatoimintoa tulisi käyttää vain alueilla, joilla saav utetaan vain muutamina päivinä jäätymispistettä lähellä olevia lämpötiloja. Varaajan suojaamiseksi pakkasvaurioilta pakkassuojatoiminto estetään, kun varaajan lämpötila laskee alle 5 °C [40 °F].

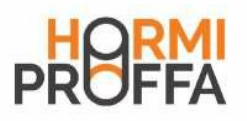

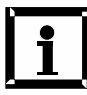

#### Huomautus: Lämpöhormin kanssa ei käytetä Putkikeräintoimintoa.

OTC:

Tehdasasetus: OFF

Putkikeräintoiminnon säätöalue: OFF / ON Tehdasasetus: OFF

#### TCST:

Putkikeräintoiminto Kävnnistvsaika Säätöalue: 00:00 - 23:45 Askelväli: 00:15 Tehdasasetus: 07:00

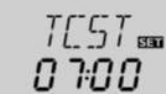

O TE an

NFF.

#### TCEN:

Putkikeräintoiminto Päättymisaika Säätöalue: 00:00 - 23:45 Askelväli: 00:15 Tehdasasetus: 19:00

#### TCRU:

Putkikeräintoiminto Käyntiajan säätöalue: 5 - 500 s Askelväli: 5 s Tehdasasetus: 30 s

#### TCIN:

Putkikeräintoiminto Seisonta-ajan säätöalue: 1 - 60 min Askelväli: 1 min Tehdasasetus: 30 min Lämpömäärämittaus OHQM:

Lämpömäärämittauksen säätöalue: OFF / ON Tehdasasetus: OFF

#### FMAX:

Volvymivirtauksen I/min säätöalue: 0.5 - 100.0 Askelväli: 0.5 Tehdasasetus: 6.0

MEDT: Lämmönsiirtoaineen säätöalue: 0 - 3 Tehdasasetus: 1

#### MED%: Pakkasnestepit.

tilavuus-% (MED% piilossa, kun on säädetty MEDT 0 tai 3.) Säätöalue: 20 - 70 Askelväli: 1 % Tehdasasetus: 45

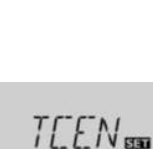

19:00

**NF** 

TEIN

30

DHDM 550

NFF

FMAX 55

MEDITER

MEJIK

ųς

60

Tämä toiminto on tarkoitettu tasaamaan haittoja, joita aiheutuu joissakin putkikeräimissä anturien epäedullisten sijaintien vuoksi.

Putkikeräintoiminto toimii säädetyllä aika-alueella (TCSTja TCEN välillä). Toiminto aktivoi aurinkopumpun seisonta-aikojen (säädettävissä parametrissa TCIN) välille säädetyksi käyntiajaksi (TCIN) keräinlämpötilan myöhästyvän mittauk sen kompensoimiseksi.

Mikäli käyntiajaksi TCRU on säädetty yli 10 s, pumppu käynni styv ensimmäisten 10 s ajaksi 100 %:n kierrosnopeudella (irrotusimpulssi). Pumppu käy loput säädetystä käyntiajasta säädetyllä minimikierrosnopeudella nMN.

Mikäli keräinanturi on viallinen tai keräin on tukossa, tämä toiminto estetään.

**Huomautus:** 

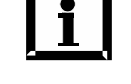

Mikäli Drainback-optio ODB on aktivoituna, TCRU ei ole käytettävissä. Tässä tapauksessa parametrien tFLL ja tSTB kestoaika määritetään.

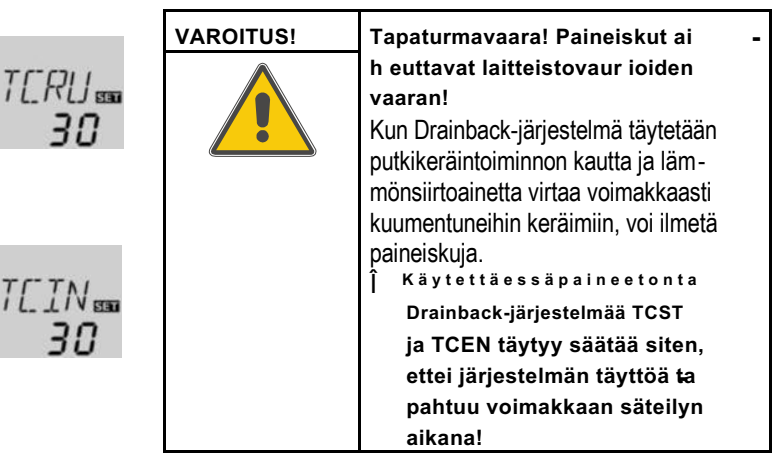

Mikäli OHQM aktivoidaan, hankittu lämpömäärä voidaan laskea ja näyttää. Lämpömäärämittaus on mahdollista virtaa mamittarin yhteydessä. Lämpömäärämittausmahdollistetaan seuraavasti:

- Î Lue pumpun maksimikierrosnopeudessa volyymivirtaus (I/min) virtaamamittarista ja syötä se säätökanavaan FMAX.
- Î Lämmönsiirtoaineen tyyppi ja pakkasnestepitoisuus voi daan syöttää säätökanaviin MEDT ja MED% .

#### Lämmönsiirtoaine:

- 0 : Vesi
- 1 : Propyleeniglykoli
- 2 : Etyleeniglykoli
- 3 : Tyfocor <sup>®</sup> LS / G-LS

#### Huomautus:

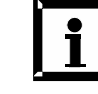

Kun valitaan järjestelmä 3 ja OHQM on aktivoitu, lämpömäärän mittaus keskeytyy, kun 3-tieventtiili kytkeytyy liikalämmön poisvientiin.

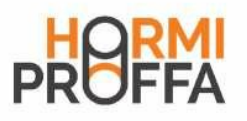

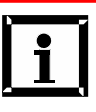

#### Huomautus: Lämpöhormin kanssa ei käytetä Drainback optiota.

Tehdasasetus: OFF

ODB: Drainback-option säätöalue: OFF / ON Tehdasasetus: OFF

[]]]] 🚥 DEE

Drainback-optio

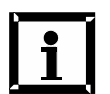

#### Huomautus:

Drainback-järjestelmä edellyttää ylimääräisiä järjestelmäkomponentteja, kuten keruusäiliön. Drainback-option saa aktivoida vain, kun kaikki tarvittavat järjestelmäkomponentit ovat asian tuntevasti asennettuia.

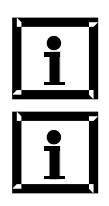

#### Huomautus:

Drainback-optio on käytettävissä vain järjestelmissä 1 ja 2.

#### Huomautus:

Kun Drainback-optio ODB on aktivoitu, jäähdytystoiminnot OCC, OSYC ja OSTC sekä pakkassuojatoiminto OCF eivät ole käytettävissä. Jos OCC, OSYC, OSTC tai OCF on jo aiemmin aktivoitu, ne deaktivoituvat heti, kun ODB ak tivoidaan. Ne pysyvät myös deaktivoituina, kun ODB deaktivoidaan jälleen myöhemmin.

#### Aikaväli - päällekytkentäehto tDTO:

Aikavälin - päällekytkentäehdon säätöalue: 1 - 100 s Askelväli: 1 s Tehdasasetus: 60 s

#### Täyttöaika

tFLL: Täyttöajan säätöalue: 1,0 - 30,0 min Askelväli: 0.5 min Tehdasasetus 5,0 min

#### Stabilointi

tSTB:

Stabiloinnin säätöalue: 1.0 - 15.0 min Askelväli: 0.5 min Tehdasasetus: 2,0 min

#### Booster-toiminto-optio OBST:

Booster-toiminnon säätöalue: OFF / ON Tehdasasetus: OFF

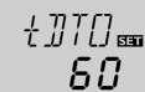

Drainback-järjestelmä sallii lämmönsiir toaineen valua keruusäiliöön silloin, kun ei tapahdu aurinkoenergian latausta. Drainback-optio käynnistää järjestelmän täytön, kun aurinkoenergian lataus alkaa.

Mikäli Drainback-optio ODB aktivoituu, pumppu aktivoituu 100 % kierrosnopeudella säädetyn täyttöajan tFLL ajaksi järjestelmän täyttämiseksi keruusäiliön lämmönsiirtoaineella. Kun aika tFLL on kulunut, kierrosnopeus alenee säädettyyn minimikierrosnopeuteen nMn. Sen jälkeen poiskytkentäehdot ohitetaan säädetyn stabilointiajan tSTB keston verran, jotta järjestelmän liian aikainen poiskytkentä estyy. Jos toiminto on aktivoitu, seuraavat säätökanavat (tDTO, tFLL ja tSTB) ovat käytettävissä:

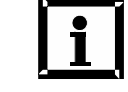

#### **Huomautus:**

Mikäli Drainback-optio ODB aktivoidaan, lämpö tilaerojen DT O, DT F ja DT S sekä minimikier rosnopeuden nMN arvot muuttuvat. Lisäksi muuttuvat myös keräimen hätäkatkaisun EM säätöalue ja tehdasasetus (lisätietoa on vastaavissa kanavakuvauksissa). Näille kanaville aiemmin tehdyt säädöt poistuvat voimasta ja ne täytyy tehdä tarvittaessa uudelleen, kun ODB deaktivoidaan jälleen myöhemmin.

Parametrissa tDTO voidaan säätää ajanjakso, jonka verran päällekytkentäehdon DT O täytyy täyttyä keskeytyksettä.

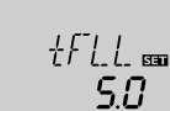

:57]] and

20

Täyttöaika voidaan säätää parametrissatFLL. Pumppu käy täyttöajan aikana 100 % kierrosnopeudella.

Parametrissa tSTB voidaan säätää ajanjakso, jonka verran poiskytkentäehto DT F ohitetaan täyttöajan päätyttyä.

Tämä toiminto on tarkoitettu toisenkin pumpun päälle-

aurinkoenergian lataus alkaa, R2 kytkeyty R1:n rinnalle.

kytkentään aurinkolämpöjärjestelmää täytettäessä.

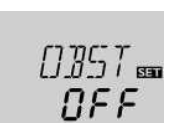

#### **Huomautus:**

kytkeytyy pois täyttöajan (tFLL)päätyttyä.

mässä 1 (Arr = 1). Booster-toiminto on käytettävissä vain, kun

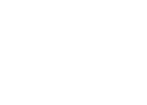

Booster-toiminto on käytettävissä vain järjestel-

Kun

R2

Drainback-optio on deaktivoituna.

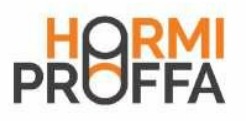

#### Toimintatila

MAN1 / MAN2: Toimintatilan säätöalue: OFF, Auto, ON Tehdasasetus: Auto

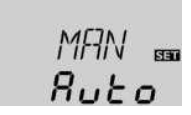

Releen toimintatila voidaan säätää manuaaliseksi tarkastus- ja huoltotöitä varten. Silloin täytyy valita säätökanava MAN1 (R1:lle) tai MAN2 (R2:lle), jossa voidaan tehdä seuraavat säädöt:

#### MAN1 / MAN2

#### Toimintatila

- OFF : Rele pois ⚠ (vilkkuva) + Auto : Rele automaattikäytössä
- ON : Rele päällä 4 (vilkkuva) + ⊯+ 1 2 2

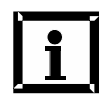

#### Huomautus:

Tarkastus- ja huoltotöiden päätyttyä toiminta tilaksi täytyy jälleen asettaa "Auto". Normaali säätökäyttö ei ole mahdollista käsinkäytössä.

#### Taajuusmuuttajapumppuohjaus

#### ADA1:

Taajuusmuuttajapumppuohjaus Säätöalue: ON, OFF Tehdasasetus: OFF

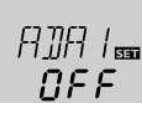

Tämä optio on tarkoitettu yksinomaan taajuusmuuttajapum pun ohjaukseen VBus <sup>®</sup>/PWM-sovittimen kautta. Pumpun jännitteensyöttö tapahtuu puolijohdereleen (R1) kautta. Rele kytkeytyy ainoastaan kokonaan päälle tai pois (ei pulssipaketteja) kierrosnopeussäädössä option ADA1 ollessa aktivoituna. Lämpötilaerosta riippuvaisten kierrosnopeustie tojen siirto tapahtuu VBus <sup>®</sup>:n kautta. Rele pysyy kytkettynä päälle vielä tunnin ajan sen poiskytkentäehtojen täyttymisen jälkeen (pumpun suojaus).

Tällä kanavalla voidaan valita valikkokieli.

- dE : Saksa
- En : Englanti
- Fr : Ranska

#### Yksikkö

Kieli

LANG:

Kielen valinta

Valikoima: dE, En, Fr Tehdasasetus: En

UNIT: Lämpötilayksikön valinta Valikoima: °F, °C Tehdasasetus: °C

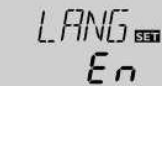

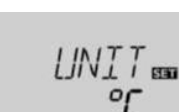

Resetointi

RESE Resetointi

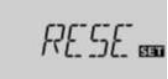

Tällä kanavalla voidaan valita yksikkö, jona lämpötilat ja lämpötilaerot näytetään. Yksikköjä °C / K ja °F / °Ra voidaan vaihtaa toisiinsa myös käytön aikana. Lämpötilat ja lämpötilaerot näytetään °F- ja °Ra-yksiköissä ilman yksikkölyhennettä. Jos valitaan °C, arvojen lisäksi näy tetään yksikkölyhenne.

Resetointitoiminnolla kaikki asetukset voidaan palauttaa tehdasasetuksiin.

Î Resetointi suoritetaan näppäintä 3 painamalla. Kaikki aiemmin tehdyt asetukset menetetään! Tästä syystä re setointitoiminnon valinnan jälkeen tapahtuu aina turvakysely. Vahvista turvakysely vain, jos kaikki asetukset täytyy palauttaa tehdasasetuksiksi!

Turvakysely:

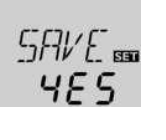

Î Turvakysely vahvistetaan näppäintä 3 painamalla.

Huomautus: Resetoinnin jälkeen käyttöönottovalikon vaiheet täytyy suorittaa uudelleen (katso luku 3).

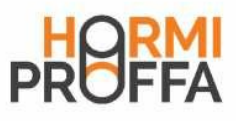

Pt1000-anturien vastusarvot

### Lämpöhormin ohjausyksikkö<sup>®</sup> HP/4

#### 5 Vianmääritys

Jos ilmenee vikatilanne, näyttöön tulee vikakoodi.

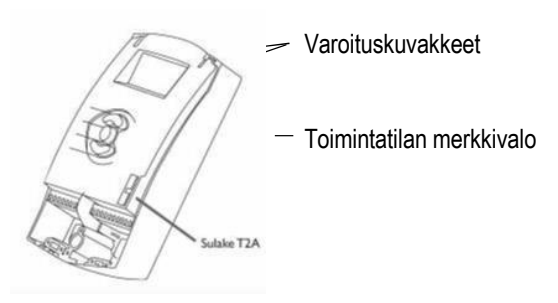

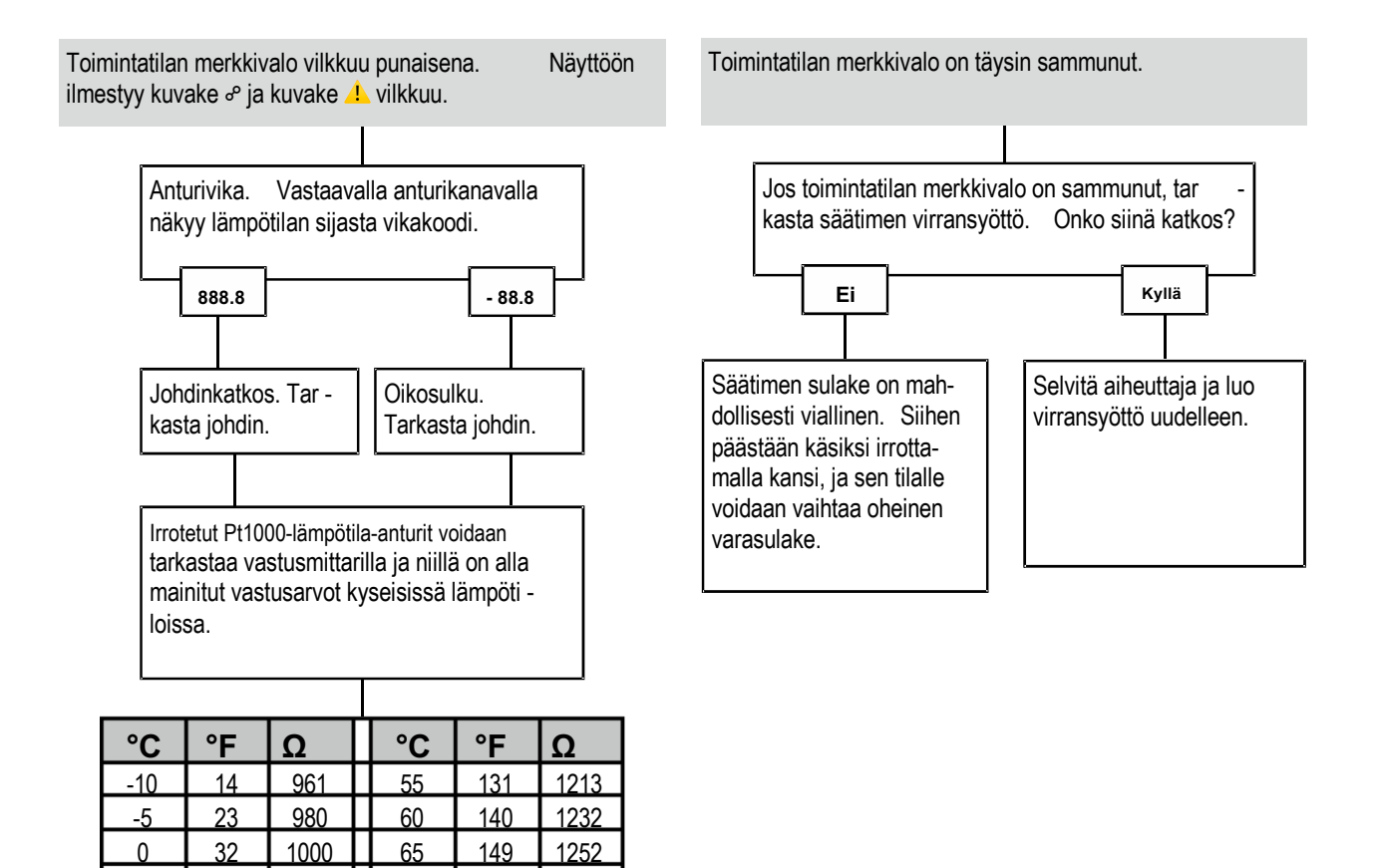

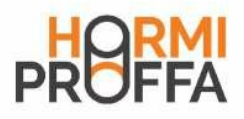

#### 5.1 Ongelmia ja ratkaisuja

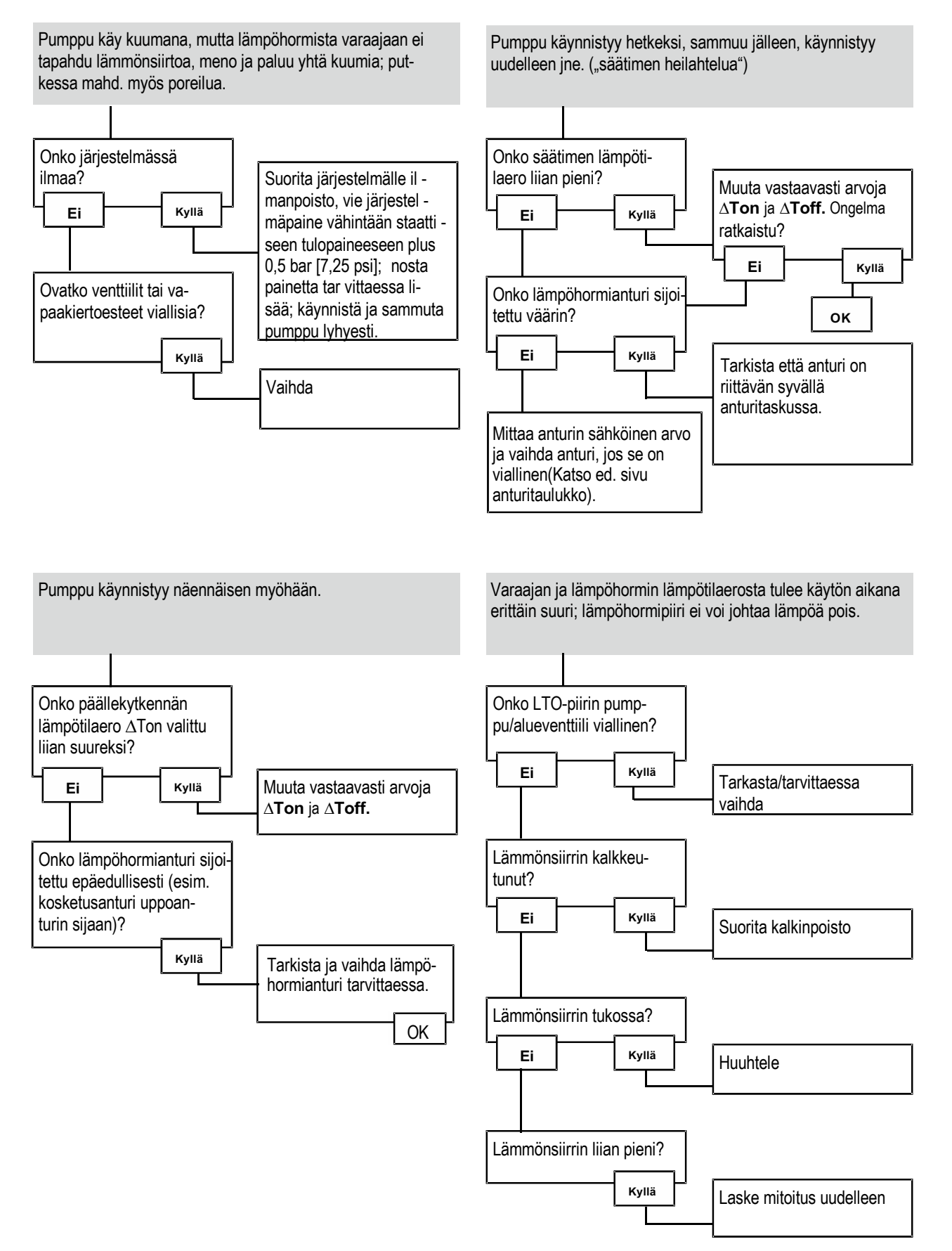

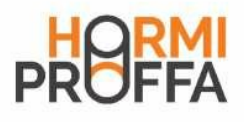

LTO-pumppu ei käynnisty, vaikka lämpöhormi on huomat - tavasti lämpimämpi kuin varaaja.

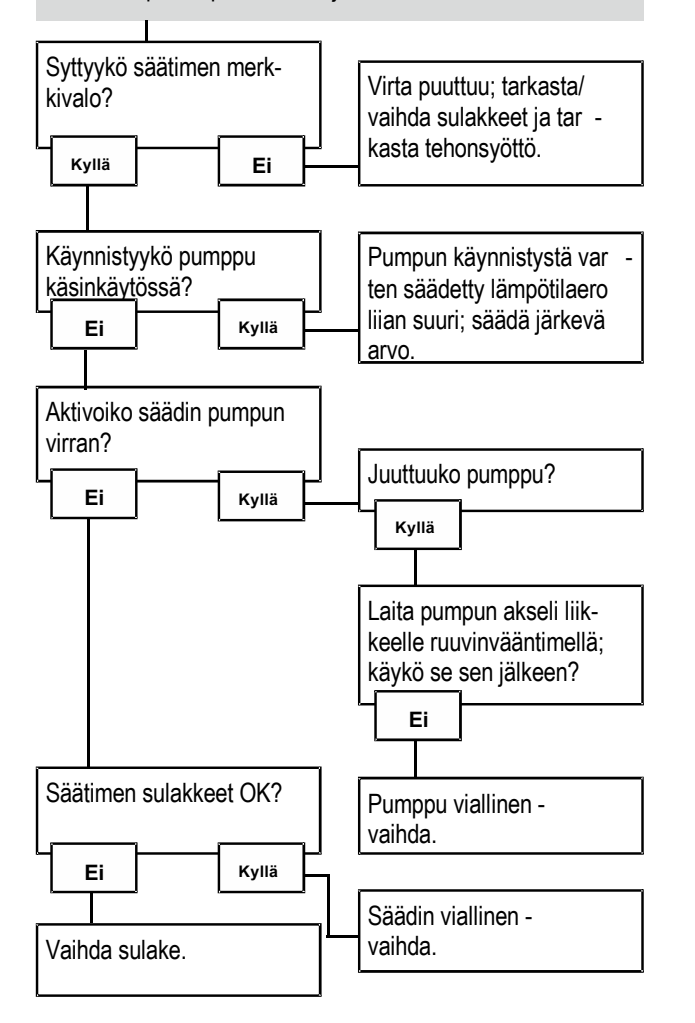

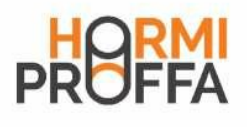

Muistiinpanoja

| <br> |  |  |  |  |  |
|------|--|--|--|--|--|
|      |  |  |  |  |  |
|      |  |  |  |  |  |
|      |  |  |  |  |  |
|      |  |  |  |  |  |
|      |  |  |  |  |  |
|      |  |  |  |  |  |
|      |  |  |  |  |  |
|      |  |  |  |  |  |
|      |  |  |  |  |  |
|      |  |  |  |  |  |
|      |  |  |  |  |  |
|      |  |  |  |  |  |
|      |  |  |  |  |  |
|      |  |  |  |  |  |
|      |  |  |  |  |  |
|      |  |  |  |  |  |
|      |  |  |  |  |  |
|      |  |  |  |  |  |
|      |  |  |  |  |  |
|      |  |  |  |  |  |
|      |  |  |  |  |  |
|      |  |  |  |  |  |
|      |  |  |  |  |  |
|      |  |  |  |  |  |
|      |  |  |  |  |  |
|      |  |  |  |  |  |
|      |  |  |  |  |  |
|      |  |  |  |  |  |
|      |  |  |  |  |  |
|      |  |  |  |  |  |
|      |  |  |  |  |  |
|      |  |  |  |  |  |
|      |  |  |  |  |  |

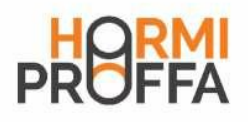

#### Myyjä:

#### Tärkeä huomautus

Tämän ohjeen tekstit ja piirustukset on laadittu mahdollisim man huolellisesti ja parhaan tietämyksen mukaan. Virheiden mahdollisuutta ei voida koskaan sulkea pois, minkä vuoksi haluamme kiinnittää huomion seuraavaan:

Projektienne tulisi perustua yksinomaan omiin laskelmiin ja suunnitelmiin kulloinkin voimassa olevien standardien ja määräysten mukaisesti. Emme takaa minkään tässä ohjeessa julkaistun piirustuksen ja tekstin täydellisyyttä, vaan ne ovat luonteeltaan vain esimerkkejä. Niiden välittämien sisältöjen käyttö tai soveltaminen tapahtuu nimenomaan kunkin käytt äjän omalla vastuulla. Julkaisija ei ole vastuussa asiaankuulumattomista, epätäydellisistä tai vääristä tiedoista ja kaikista niistä mahdollisesti seuraavista vahingoista. Maahantuoja: HormiProffa Oy

www.hormiproffa.fi

#### Huomautuksia

Mallia ja teknisiä ominaisuuksia voidaan muuttaa ilman ennakkoilmoitusta.

Kuvat voivat poiketa vähäisessä määrin tuotantomallista. Julkaisutiedot

Tämä asennus- ja käyttöohje, mukaan lukien kaikki sen osat, ovat tekijänoikeudellisesti suojattuja. Tekijänoikeudet ylittävään käyttöön tarvitaan yrityksen Elektronische -Regelungen GmbH lupa. Tämä koskee toisinnoksia/ kopioita, käännöksiä, mikrofilmejä ja tallennusta elektronisiin järjestelmiin.

Julkaisijå Elektronische Regelungen GmbH Hormiproffa Oy